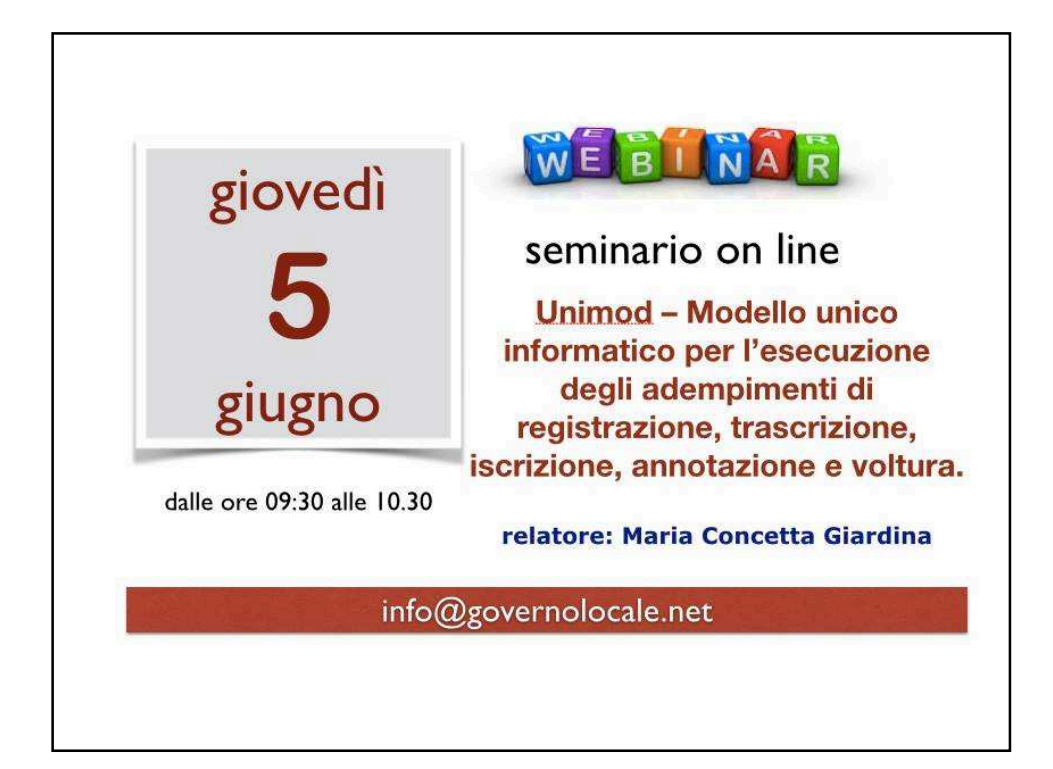

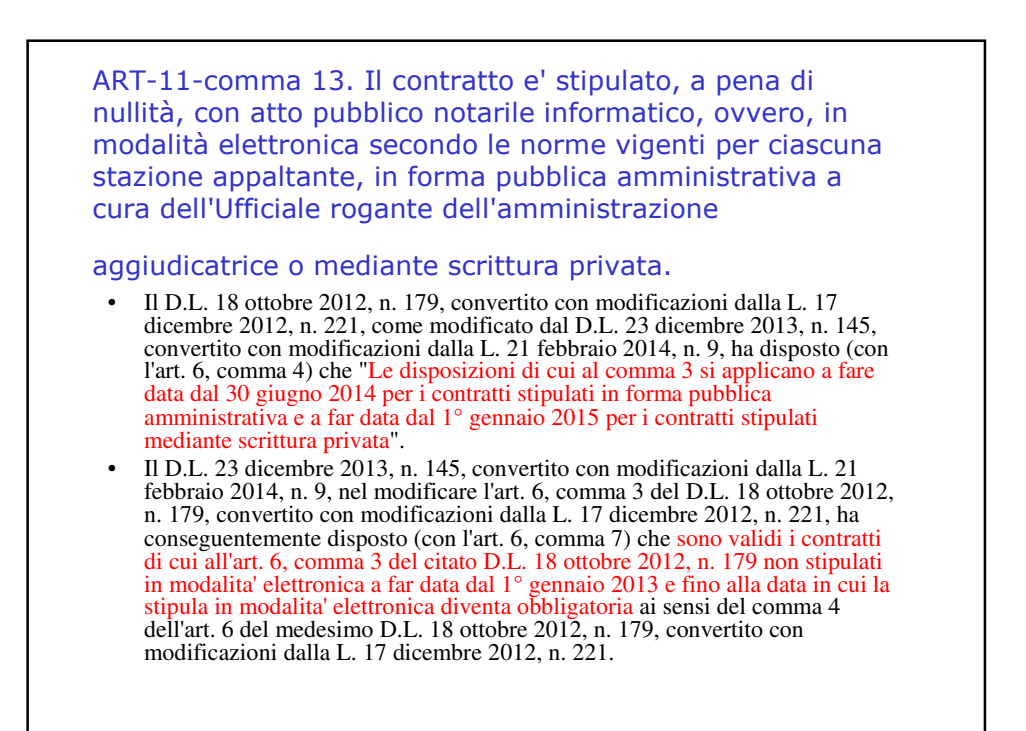

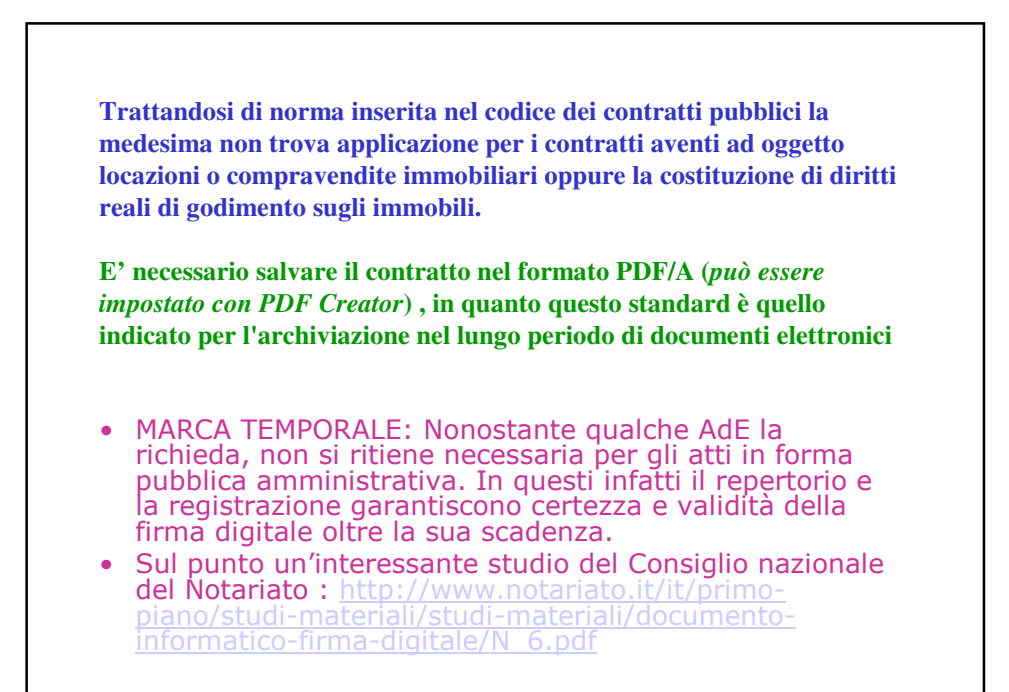

| Formu                                                                                                    | le di rito                                                                                                    |
|----------------------------------------------------------------------------------------------------|----------------------------------------------------------------------------------------------------|
| L'imposta di bollo viene assol<br>sensi del D.M. 22 febbraio 20<br>Informatico (M.U.I.), per l'in                                                                                                    | lta con le modalità telematiche, ai<br>)07, mediante MODELLO Unico<br>nporto di €. 45,00.                                                                                                    |
| E richiesto io Segretario<br>ufficiale rogante ho ricevuto<br>questo atto redatto da persona<br>di mia fiducia e sotto il mio<br>controllo mediante strumenti<br>informatici su 09 pagine,<br>dandone lettura alle parti, le<br>quali l'hanno dichiarato e<br>riconosciuto conforme alle<br>loro volontà, per cui a<br>conferma lo sottoscrivono<br>mediante l'acquisizione digitale<br>della firma autografa, e<br>successiva sottoscrizione<br>digitale da parte del sottoscritto<br>del file di conversione del<br>cartaceo firmato. | E richiesto io Segretario<br>ufficiale rogante ho ricevuto<br>questo atto redatto da persona<br>di mia fiducia e sotto il mio<br>controllo mediante strumenti<br>informatici su 09 pagine,<br>dandone lettura alle parti, le<br>quali l'hanno dichiarato e<br>riconosciuto conforme alle<br>loro volontà, per cui a<br>conferma lo sottoscrivono<br>mediante firma digitale. |

## L'importo di $\in$ 45 comprende l'originale, la copia diretta all'agenzia delle entrate e gli allegati non soggetti al bollo sin d'all'origine (D.M.22 febbraio 2007 e relativo prontuario)

L'art. 137 del D.P.R. 207/2010 e s.m. dispone quanto segue:

- 1. Sono parte integrante del contratto, e devono in esso essere richiamati:
- a) il capitolato generale, se menzionato nel bando o nell'invito;
- *b) il capitolato speciale;*
- c) gli elaborati grafici progettuali e le relazioni;
- d) l'elenco dei prezzi unitari;
- e) i piani di sicurezza previsti dall'articolo 131 del codice;
- f) il cronoprogramma;
- g) le polizze di garanzia.
- 2. Sono esclusi dal contratto tutti gli elaborati progettuali diversi da quelli elencati al comma 1.
- 3. I documenti elencati al comma 1 possono anche non essere materialmente allegati, fatto salvo il capitolato speciale e l'elenco prezzi unitari, purché conservati dalla stazione appaltante e controfirmati dai contraenti.
- 4. In relazione alla tipologia di opera e al livello di progettazione posto a base di gara, possono essere allegati al contratto ulteriori documenti, dichiarati nel bando o nella lettera di invito, diversi dagli elaborati progettuali.

| Q        | uindi l'ufficiale rogante deve necessariamente allegare al contratto il capitolato speciale e l'elenco prezzi unitari.                                                                                                    |
|----------|----------------------------------------------------------------------------------------------------|
| In<br>1) | n merito al regime fiscale degli allegati si richiama :<br>) La risoluzione dell'AdE 194/E del 16 maggio 2008 che<br>precisa che il bollo forfettario degli atti trasmessi in via<br>telematica comprende gli allegati NON SOGGETTI al<br>bollo sin dall'origine |
|          | (http://www.segretaricomunalivighenzi.it/contratti/201<br>3-02-08%20interpello2008 194 Ris AdE.pdf/view)                                                                                                    |
| 2)       | ) La risoluzione dell'AdE 97/E del 23 marzo 2002 che<br>contempla tra gli atti SOGGETTI al bollo sin dall'origine<br>il capitolato e l'elenco prezzi<br>(http://www.segretaricomunalivighenzi.it/contratti/201                                                   |
|          | <u>21%20agenzia%20delle%20entrate%20risoluzione 97</u><br>2002.pdf/view)                                                                                                    |
| Se       | e pertanto l'importo forfettario di € 45 non comprende<br>elenco prezzi e capitolato, sarà necessario quantificare i<br>bolli necessari con le modalità tradizionali ( una marca<br>da bollo da € 16 ogni 4 facciate) e versarlo tramite<br>Unimod.              |

| Avviare Unimod                                                                                    |               |         |                             |
|---------------------------------------------------------------------------------------------------|---------------|---------|-----------------------------|
| 25 Unided Gener 445 (Verpresenter service)<br>Die Oritifices Dei Adergementen Back Dag UNIA (John |               |         | 03 <b>- €</b>               |
|                                                                                                   | Soger         | Antrate |                             |
|                                                                                                   |               |         |                             |
|                                                                                                   | 5 () ()<br>() |         | ਾ - + ∵ € ≇ (300)<br>ακονοι |

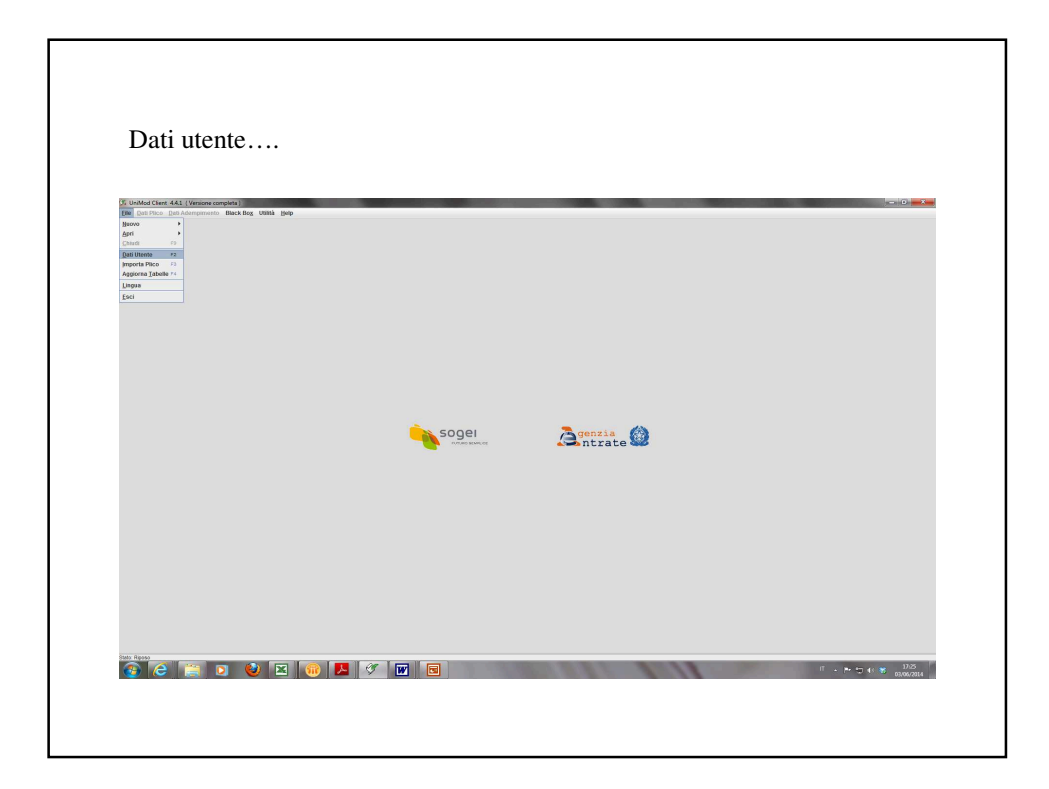

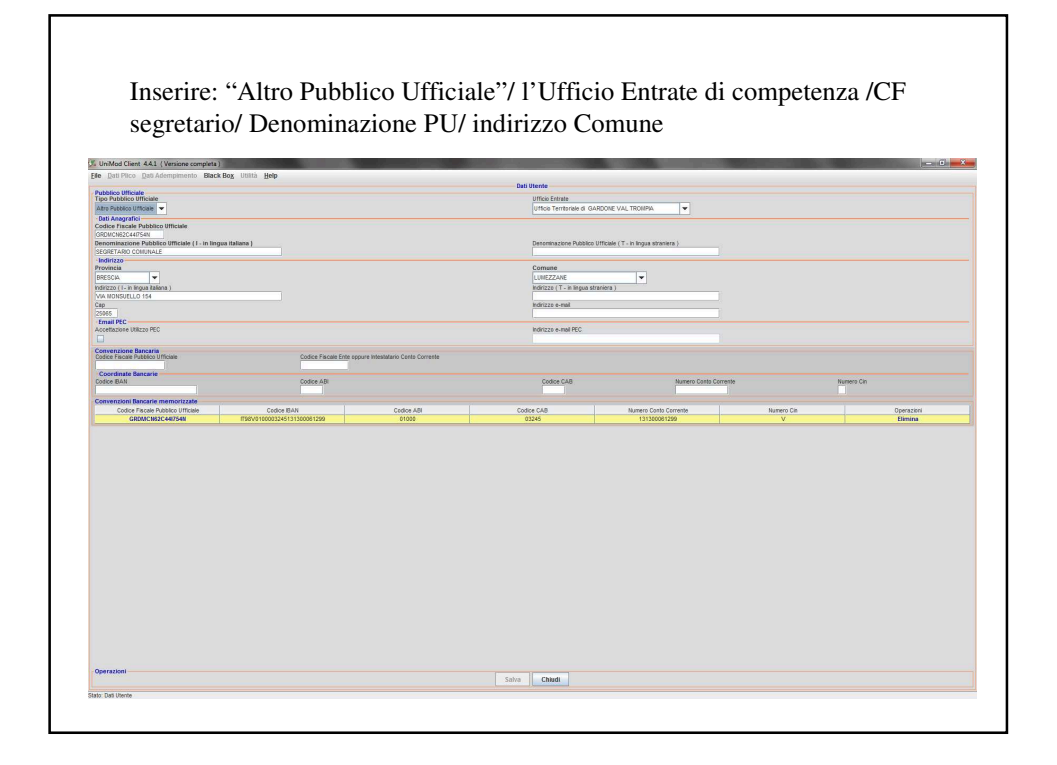

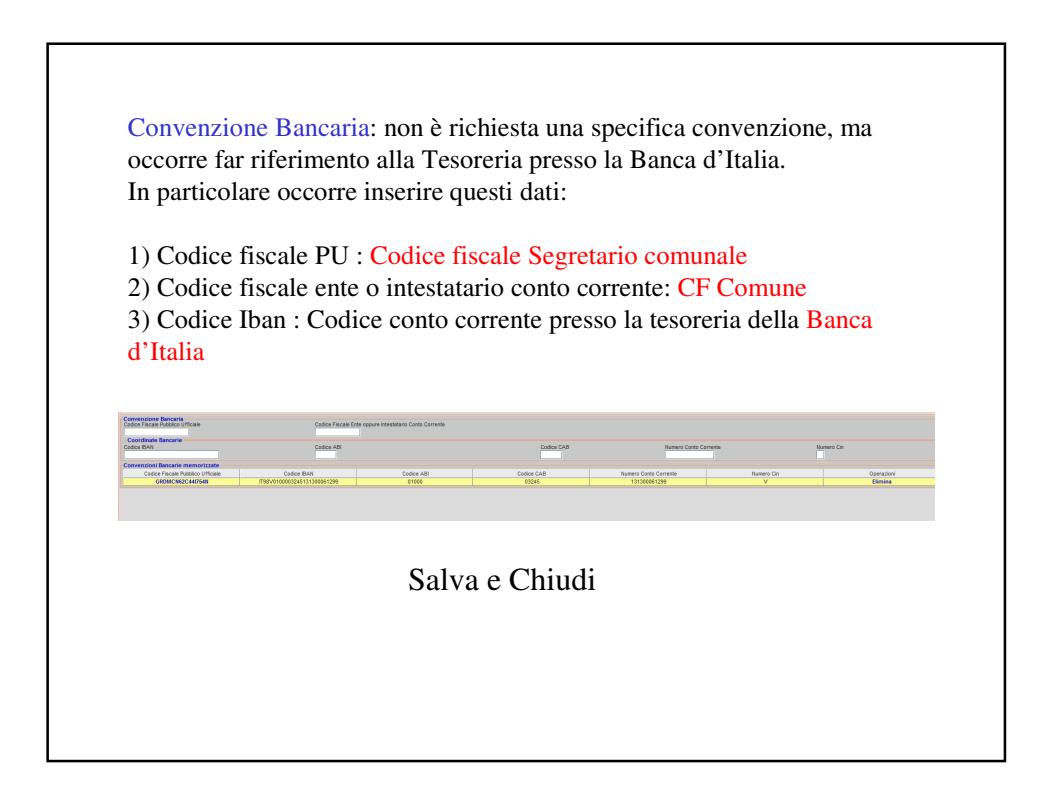

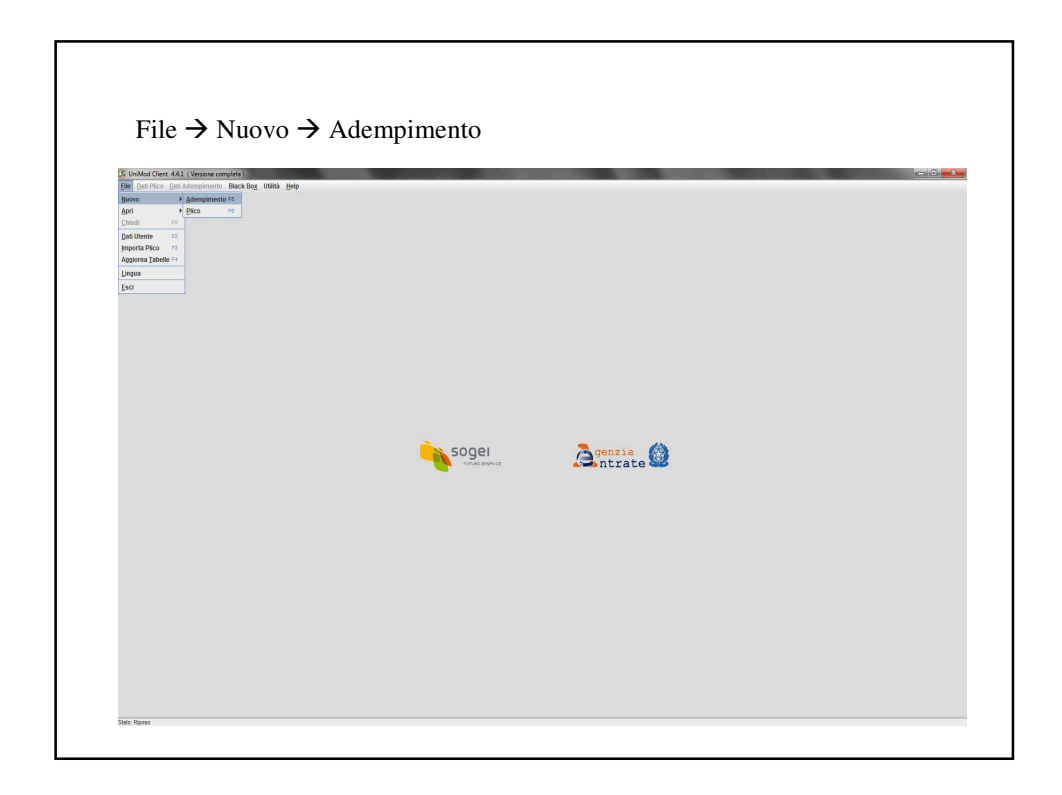

|                                                                             |                          | 51                      |                                          |                                    |                  |
|-----------------------------------------------------------------------------|--------------------------|-------------------------|------------------------------------------|------------------------------------|------------------|
| UniMod (Seet: 4.4.1 (Versione complete)                                     |                          |                         |                                          |                                    |                  |
| UniMod Client 4.4.1 (Versione completa)                                     |                          |                         |                                          |                                    |                  |
| e Dati Plico Dati Adempimento Black Bog Utilità Belp                        |                          |                         |                                          |                                    |                  |
| eti del Stolo di riferimento<br>Adempinento Numero Rej                      | sertorio                 | Det                     | n Atto                                   | Codice Fiscale Titolare Reportario | Descrizione Alto |
| hisve Adempimento                                                           | Secondo Namero Rece      | riorio (Raccolla, Ar    | es. Atra)                                | Codice flav                        | ale              |
| 1151<br>Utteriori Dati Pubblico Utticiale                                   | 2014                     |                         |                                          | ORDINONE2                          | CAAITSAN         |
| Pathliso Ufficiale                                                          |                          | ⊖ No                    | • 34                                     |                                    |                  |
| ipo Puterico Uniculae                                                       |                          |                         |                                          |                                    |                  |
| uno Antegonici<br>enominazione Pubblico Ufficiale (1 - in lingua italiana ) | Denominazione Pubblic    | a Ufficiale ( T - in In | çua straniera )                          |                                    |                  |
| Indirizzo                                                                   | Comune                   |                         |                                          |                                    |                  |
| sdrizzo (1- in Inpus Balaxis )                                              | Indirizzo (T - in lingua | etraniena (             |                                          |                                    |                  |
| ap                                                                          | indirizzo e-mail         |                         |                                          |                                    |                  |
| Email PEC<br>coeffactione Utilizza PEC                                      | Indirizzo e-mail PEC tek | ematico                 |                                          |                                    |                  |
| Allia inserimento Richiedente                                               |                          |                         |                                          |                                    |                  |
| 1999                                                                        |                          | O No                    | * 9                                      |                                    |                  |
| Dati del Richiedente                                                        |                          |                         | Codice Fiscale Richiedente               |                                    |                  |
| erormazione (1- in Ingua Ralana )                                           |                          |                         | Denominazione (T - in lingua straniero ) |                                    |                  |
| drizzo (1- it lingua Italiana )                                             |                          |                         | Indirizzo ( T - in lingua straniena )    |                                    |                  |
| drizzo e-mai                                                                |                          |                         | Indirizzo e-mail PEC                     |                                    |                  |
|                                                                             |                          |                         |                                          |                                    |                  |
| Scogli Richiedente                                                          |                          |                         |                                          |                                    |                  |
| escrizione Atto                                                             |                          |                         | Atto Esente Registrazione                |                                    |                  |
| ata Atto (ggimmiaaaa)                                                       |                          |                         | Restituzione Duplo Cartoceo              |                                    |                  |
| estinazione 🗸 🗸                                                             |                          |                         | Tipo Bollo                               |                                    |                  |
| resentazione Titols In Originale                                            |                          |                         | Modalita Pagamento Corrispettivo         | ·                                  |                  |
| ele Votura                                                                  |                          |                         |                                          |                                    |                  |
| tadate free                                                                 |                          |                         |                                          |                                    |                  |
| Presenza Denancia                                                           |                          |                         |                                          |                                    |                  |

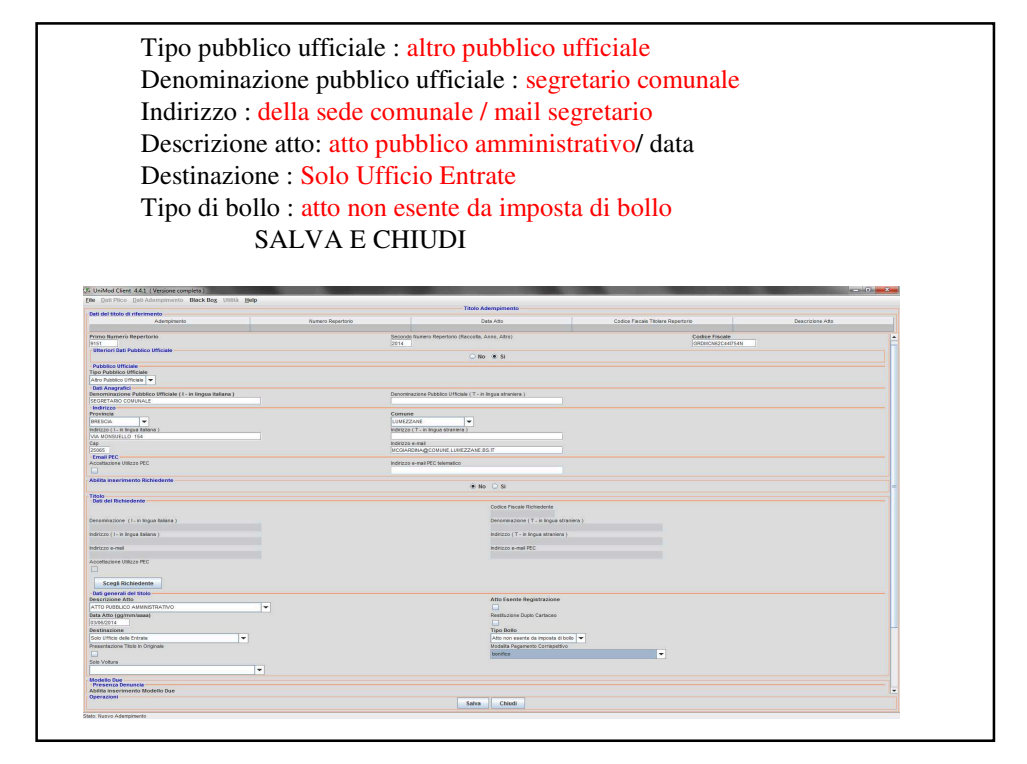

| не рап масо ран моетритенто внасквод онна ра              | elp               | Septopo A                              | dempimento                      |                                | Test: NOK                    |
|-----------------------------------------------------------|-------------------|----------------------------------------|---------------------------------|--------------------------------|------------------------------|
| Adi del titolo di riferimento<br>Adompinento              | Numero Repertorio | Dat                                    | a Alto Codic                    | ce Fiscale Titolare Repertorio | Descrizione Alto             |
| 3<br>Scopetti Principali                                  | 9151/2014         | 03/9                                   | 92014                           | GND#CN62C44P54N                | ATTO PUBELICO AMMINISTRATIVO |
|                                                           | Fisici            |                                        |                                 | Non Fisici                     |                              |
| Soggetti da Inserire al soli fini delle Volture Catastali | 0                 |                                        |                                 | v                              | U                            |
| Conlugi                                                   |                   | n                                      | sici                            |                                | Non Fisici                   |
| Soggetti Rappresentanti Legali o Volontari                |                   |                                        |                                 |                                |                              |
|                                                           | Fasici            |                                        |                                 | Non Fisici                     |                              |
| Soggetti non coinvolti in Formalità Ipocatastali          |                   |                                        |                                 |                                | 1                            |
|                                                           | Fisici            |                                        |                                 | Non Fixici<br>0                |                              |
| Immobili                                                  |                   |                                        |                                 |                                |                              |
|                                                           | Terresi           |                                        |                                 | Fabbricati                     |                              |
| Note                                                      |                   |                                        |                                 |                                |                              |
| (rissingere                                               |                   | 80                                     | ¢                               |                                | 0                            |
| Registrazione & Liquidazione                              | Negatia Gluridica |                                        |                                 | Incontrille                    |                              |
|                                                           | 0                 |                                        |                                 | 0                              |                              |
| Dati Opzione 496                                          | Dati Opzione 496  |                                        |                                 | Opzioni                        | 1                            |
|                                                           | 0                 |                                        |                                 | 0                              |                              |
| Data Bediatore                                            | Dati Mediatore    |                                        |                                 | Nediatori                      |                              |
| Regioni druge vice il sistema tevolare o catasto          | 0                 |                                        |                                 | 0                              |                              |
|                                                           | Voture Catastali  |                                        |                                 | istenze Tavolori               |                              |
| Registro Imprese                                          | 0                 |                                        |                                 |                                |                              |
|                                                           |                   | Voture                                 | Catastal                        |                                |                              |
|                                                           |                   |                                        |                                 |                                |                              |
|                                                           |                   |                                        |                                 |                                |                              |
| Operazioni                                                |                   |                                        |                                 |                                |                              |
| Operazioni                                                | Deti Tito         | lo Titolo Digitale Testo Atto (Assente | Allegati (0) Chiudi Adempimento | Esci                           |                              |

I

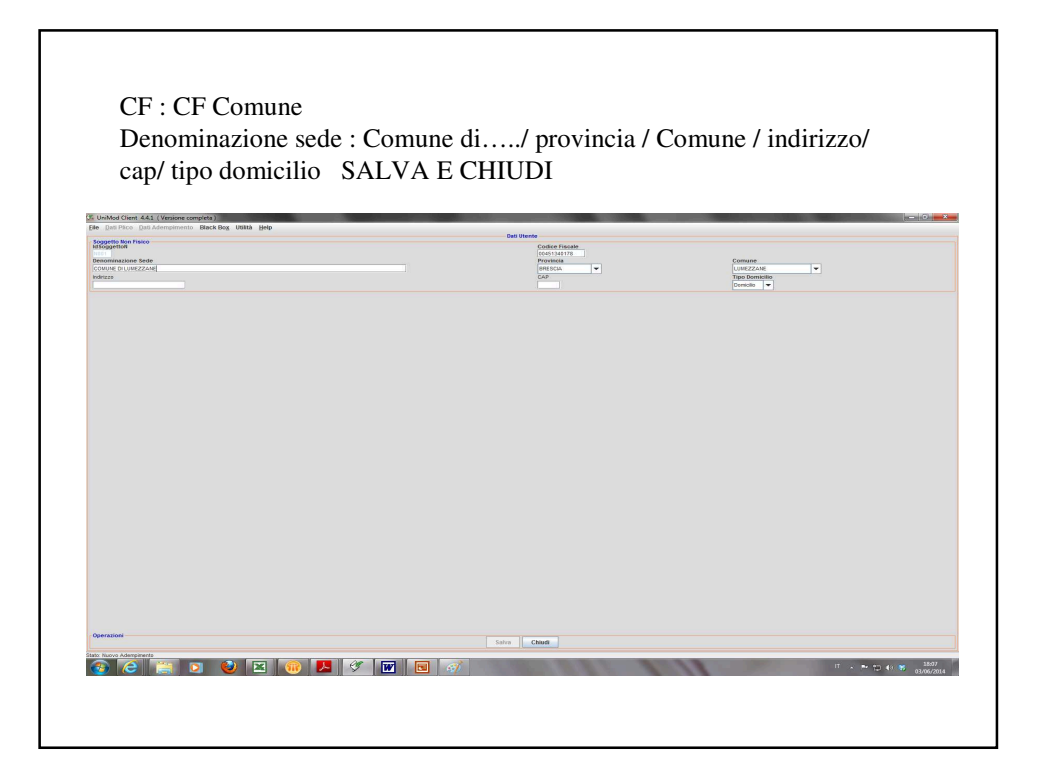

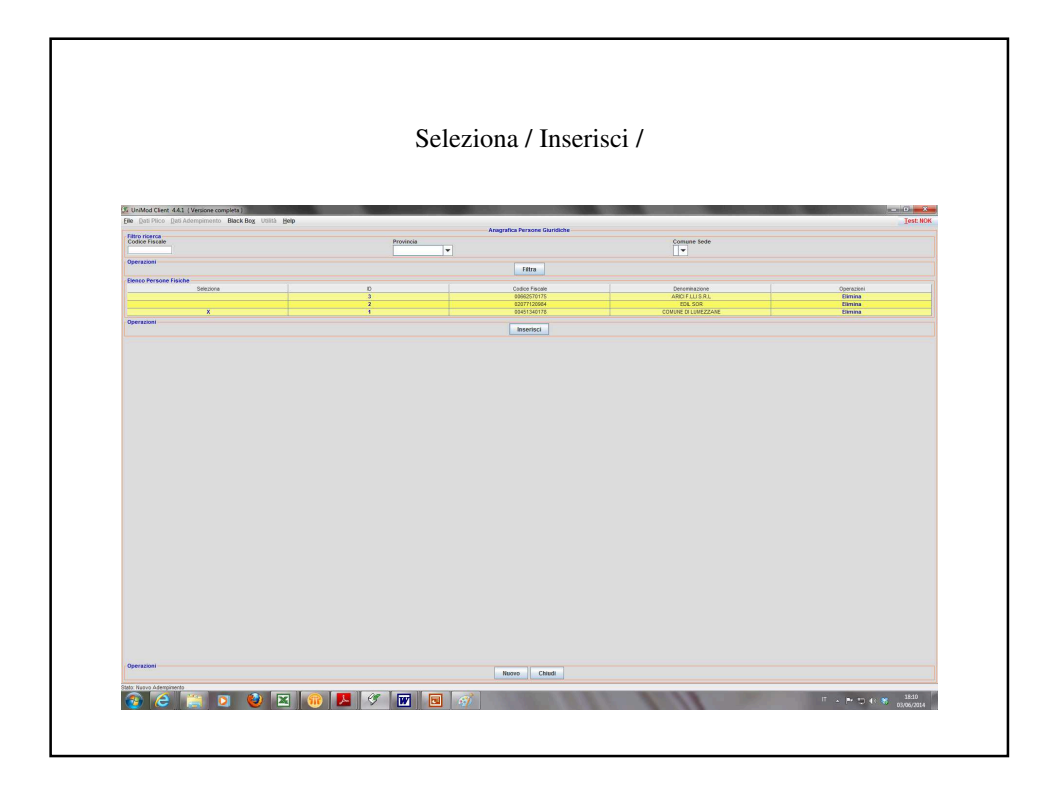

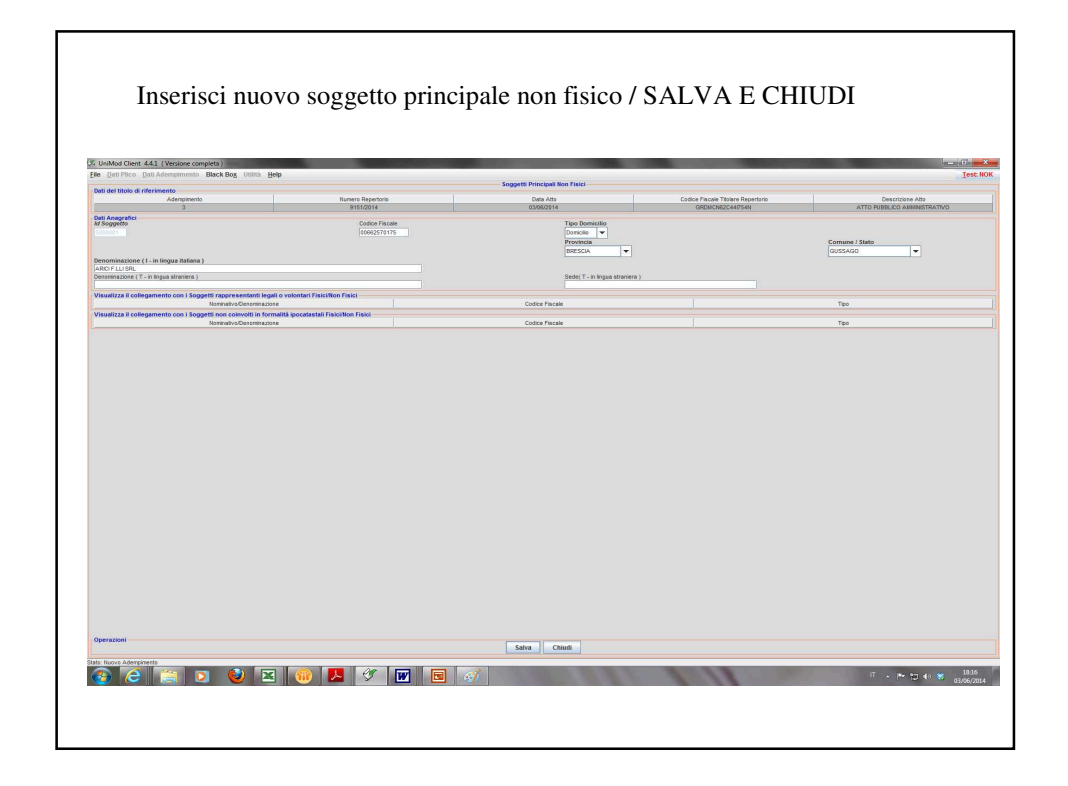

| Anterests 2 Segent Procest Segent Anterests Concests Conc | Table 9                        | Dela Alta<br>CONSCITA<br>Fallo<br>II | Celetar Prevent Tritow Repervision<br>ontentionationation<br>Rese Faces<br>2<br>New Prevent | Descriptions Alto<br>ATTO PUBLICO Allaministra TINO<br>New Pland<br>0 |
|----------------------------------------------------------------------------------------------------|--------------------------------|--------------------------------------|---------------------------------------------------------------------------------------------|-----------------------------------------------------------------------|
| Signifi Through<br>Signifi th herere a so for definition of the second<br>Count<br>Signifit Representant Legif o Volumen<br>                                                                                                    | Faci<br>0<br>74ci<br>9<br>Faci | Paig<br>®                            | Net Field<br>2<br>Net Field                                                                 | Non Plact                                                             |
| Soggetti da hisoriter al koli feri detta Voltare Calassat<br>Conce<br>Soggetti Represententi Legiti a Voltateri<br>Soggetti Represententi Legiti a Voltateri<br>Ingetti non convetti in Formaliti laocatastati<br>InnoDill                                                                                                    | 0<br>Palo<br>0<br>Falo         | Paici<br>B                           | 2<br>Nee Fact                                                                               | Non Fisici<br>B                                                       |
| Conog<br>0<br>6<br>Sogetti Representeni Legal o Volonteri<br>Inggetti non convolti in formatta (pocetasta)<br>InnoOli                                                                                                    | Faid<br>0<br>Faid              | Pialoi<br>B                          | Not Faid                                                                                    | Non Plaid                                                             |
| Soggetti Roppresentanti Legali o Vulontari<br>Soggetti non comvetti in Formattal (pocatasta)                                                                                                    | Faid<br>0<br>Faid              |                                      | Non Fisici                                                                                  |                                                                       |
| inggetti non convolti in formatta (pocatanta)<br>mmobili                                                                                                    | Pisici<br>0<br>Fisici          |                                      | Non Fisici                                                                                  |                                                                       |
| liogantii non coimotti in Formaltä (pocatastali<br>mmobili                                                                                                    | Fisici                         |                                      | 0                                                                                           |                                                                       |
| nmobili                                                                                                    |                                |                                      | Nee Fairi                                                                                   |                                                                       |
| mincon                                                                                                    | 0                              |                                      | 0                                                                                           |                                                                       |
|                                                                                                    | Terreni                        |                                      | Pabbrical                                                                                   |                                                                       |
| lote                                                                                                    | 0                              |                                      | 0                                                                                           |                                                                       |
| Trascrizione                                                                                                    |                                | iscrizione<br>Ø                      |                                                                                             | Annetazione                                                           |
| registrazione & Liquidazione                                                                                                    |                                |                                      |                                                                                             |                                                                       |
| Ne                                                                                                    | 0                              |                                      | mpanéle<br>0                                                                                |                                                                       |
| lati Opzione 496<br>Da                                                                                                    | 8 Opziere 496                  |                                      | Opzieri                                                                                     |                                                                       |
| Tel Mediatora                                                                                                    | 0                              |                                      | 0                                                                                           |                                                                       |
| D                                                                                                    | lati Mediatore                 |                                      | Nedatori                                                                                    |                                                                       |
| tegioni dove vige il sistema tavolare e catasto                                                                                                    |                                |                                      |                                                                                             |                                                                       |
|                                                                                                    | ohure Catastat<br>0            |                                      | istance Tavolari<br>0                                                                       |                                                                       |
| legistro Imprese                                                                                                    |                                | Vature Cetastal                      |                                                                                             |                                                                       |
|                                                                                                    |                                | 4                                    |                                                                                             |                                                                       |

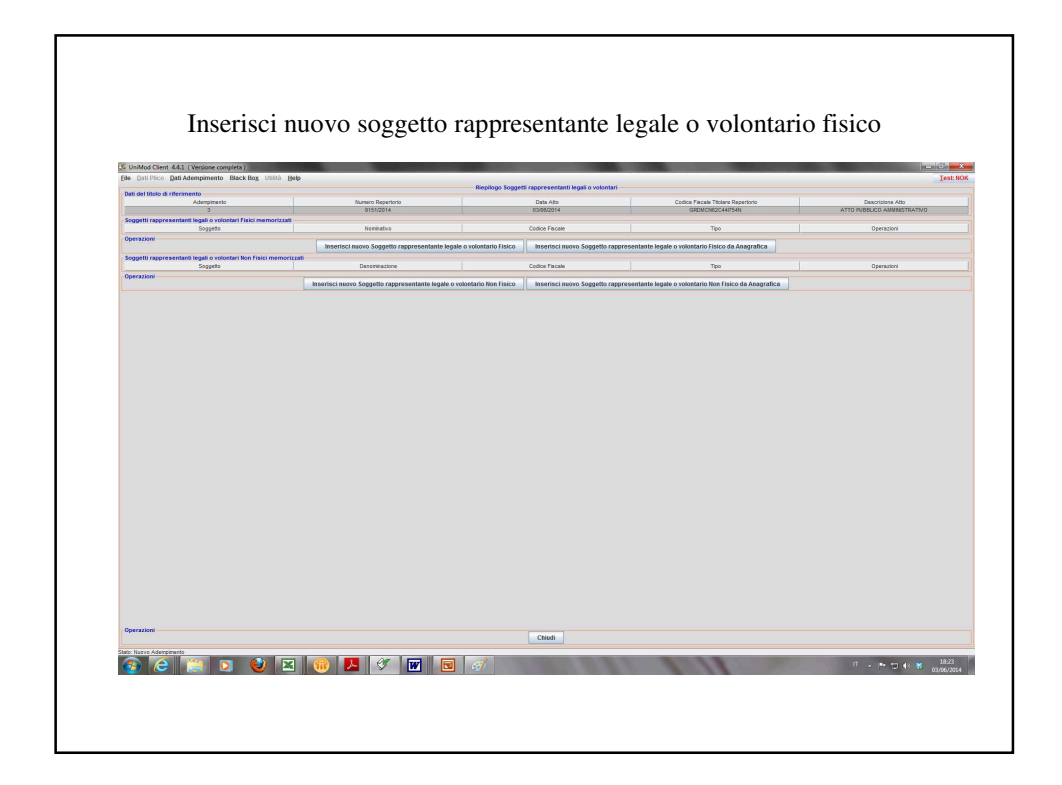

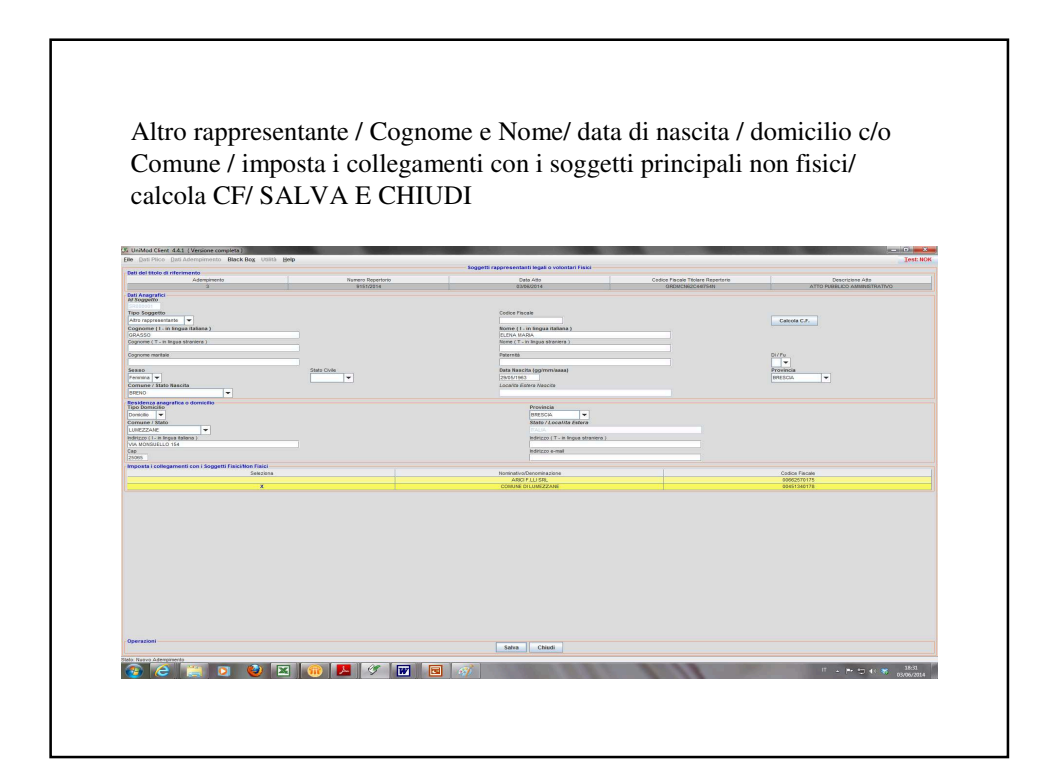

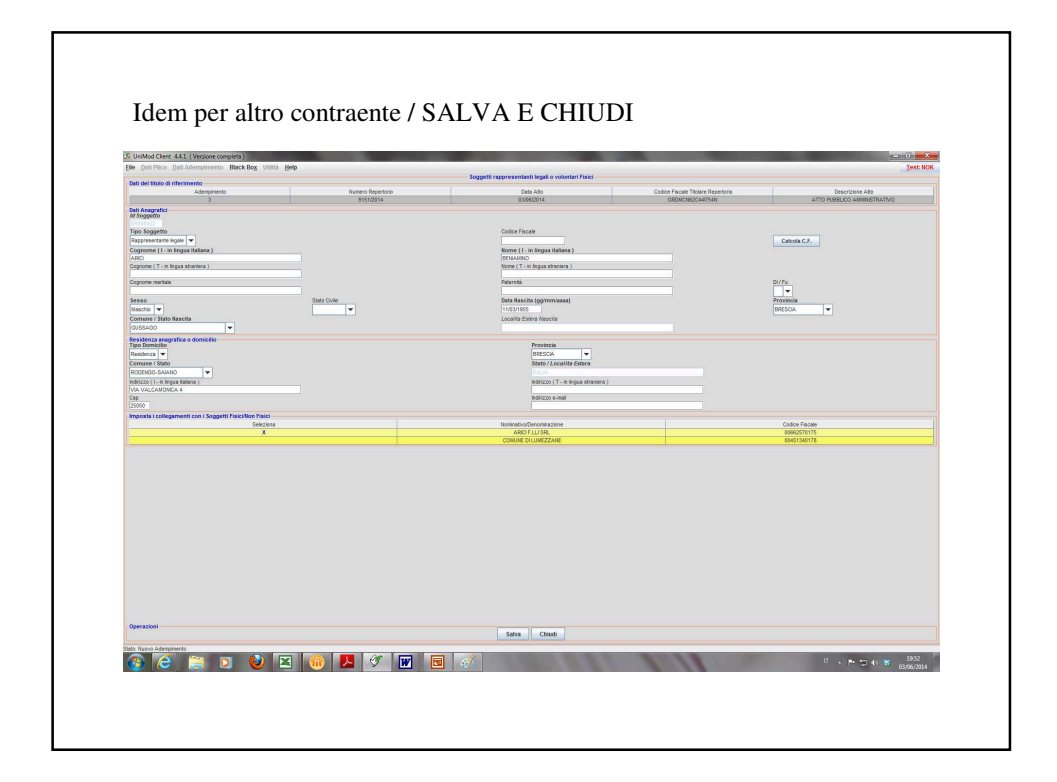

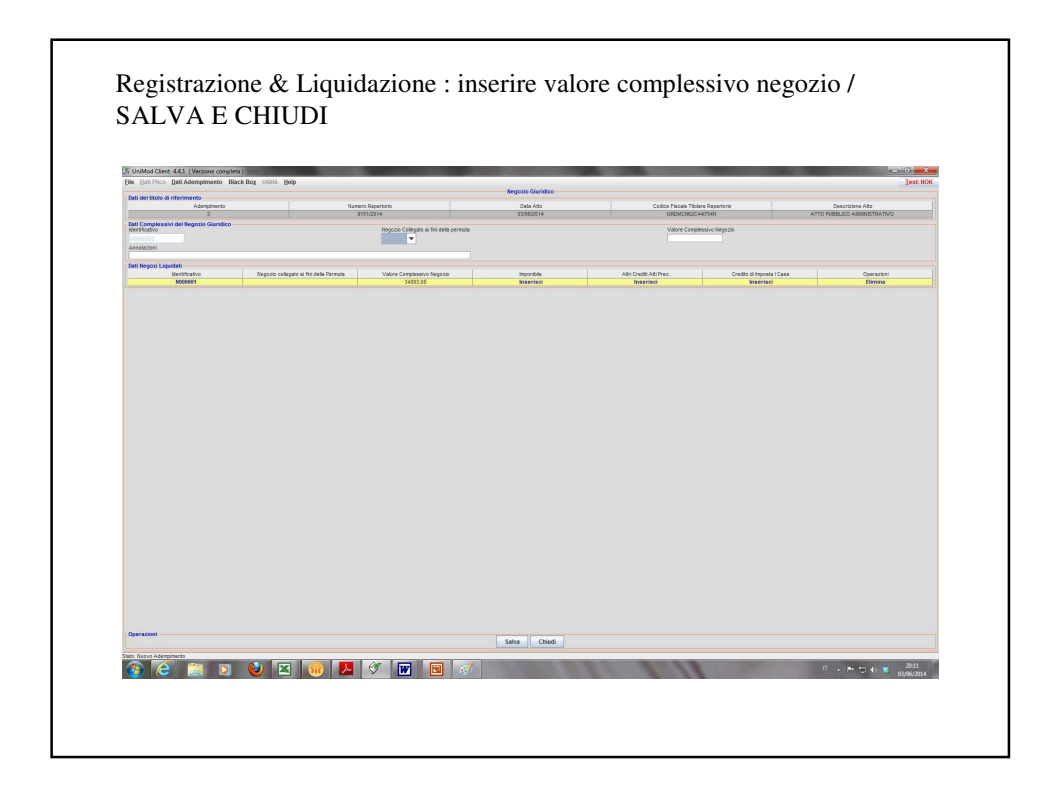

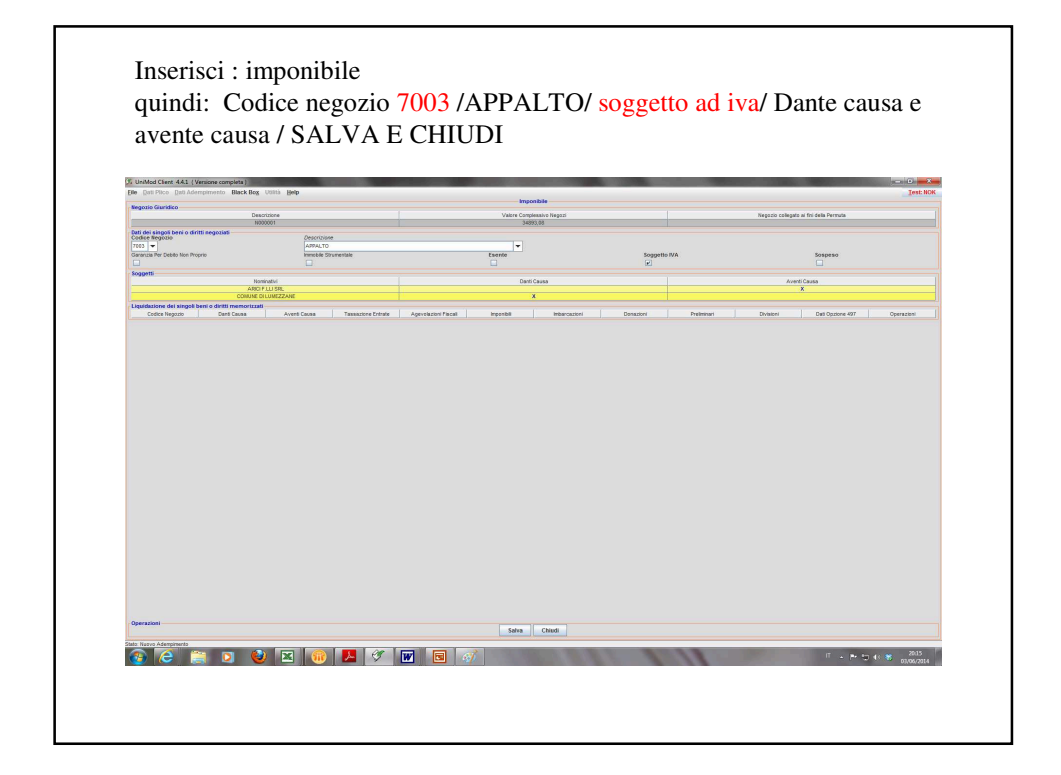

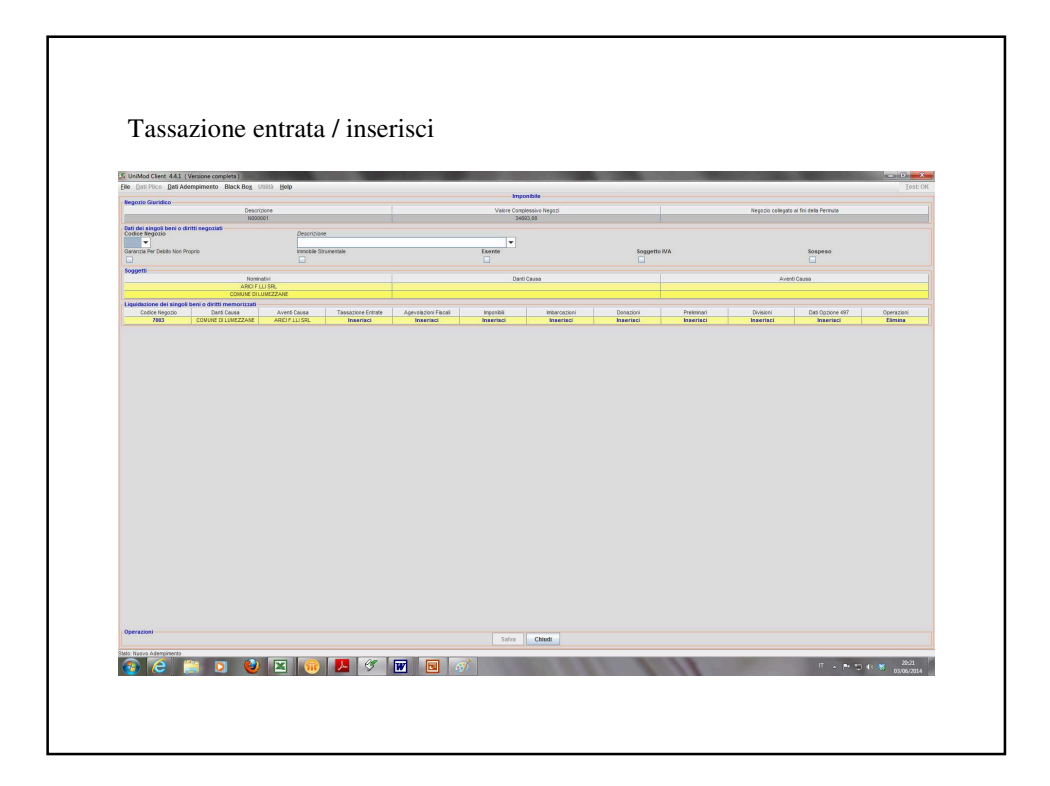

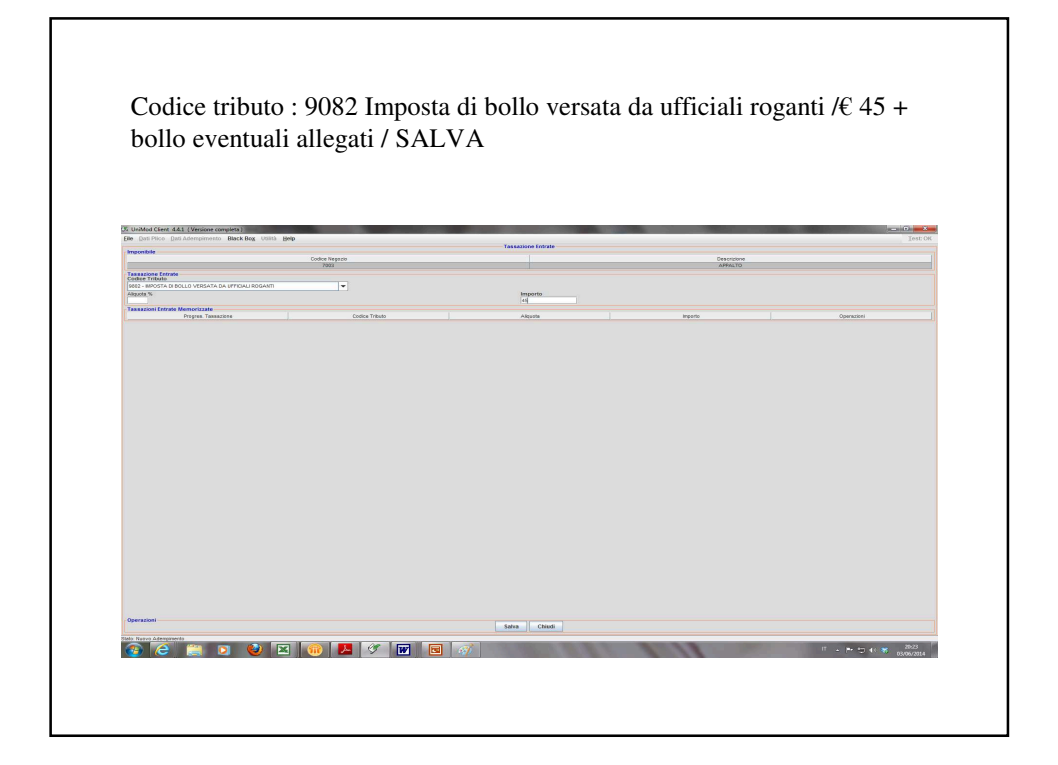

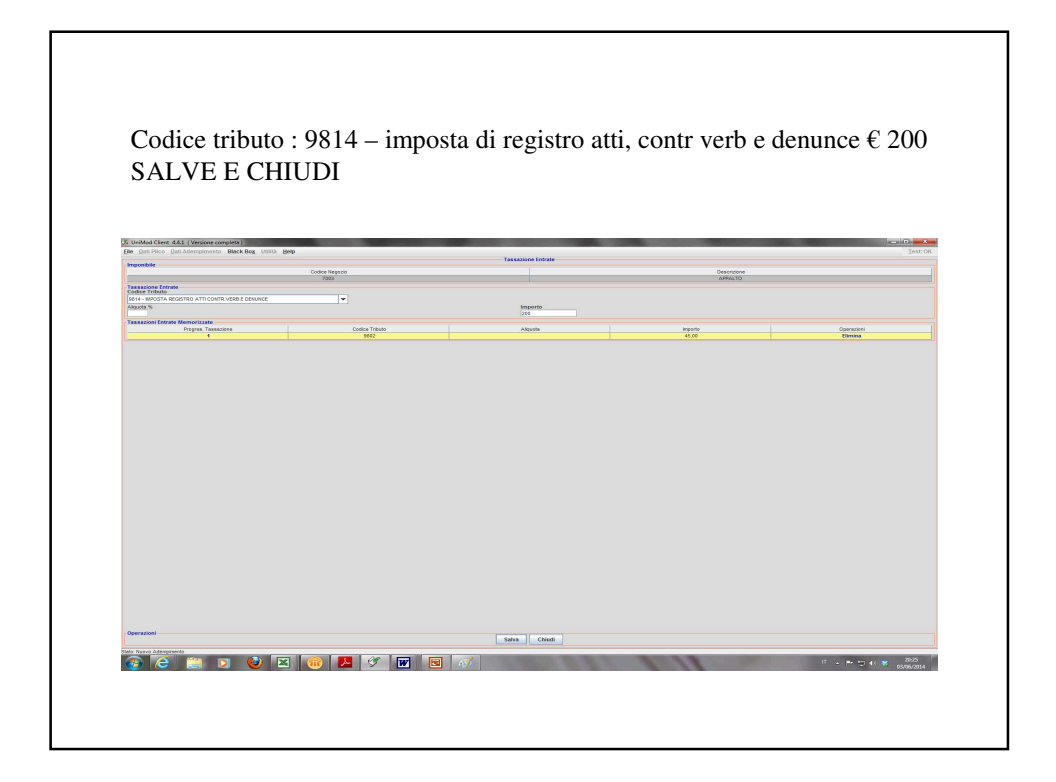

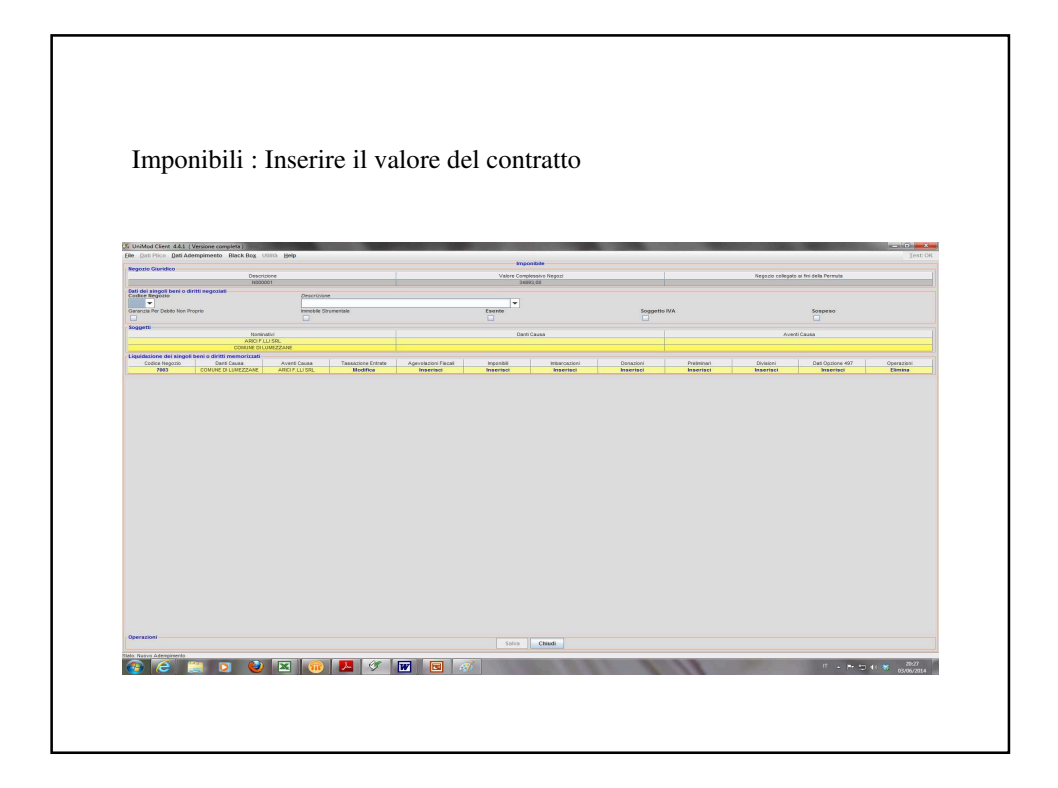

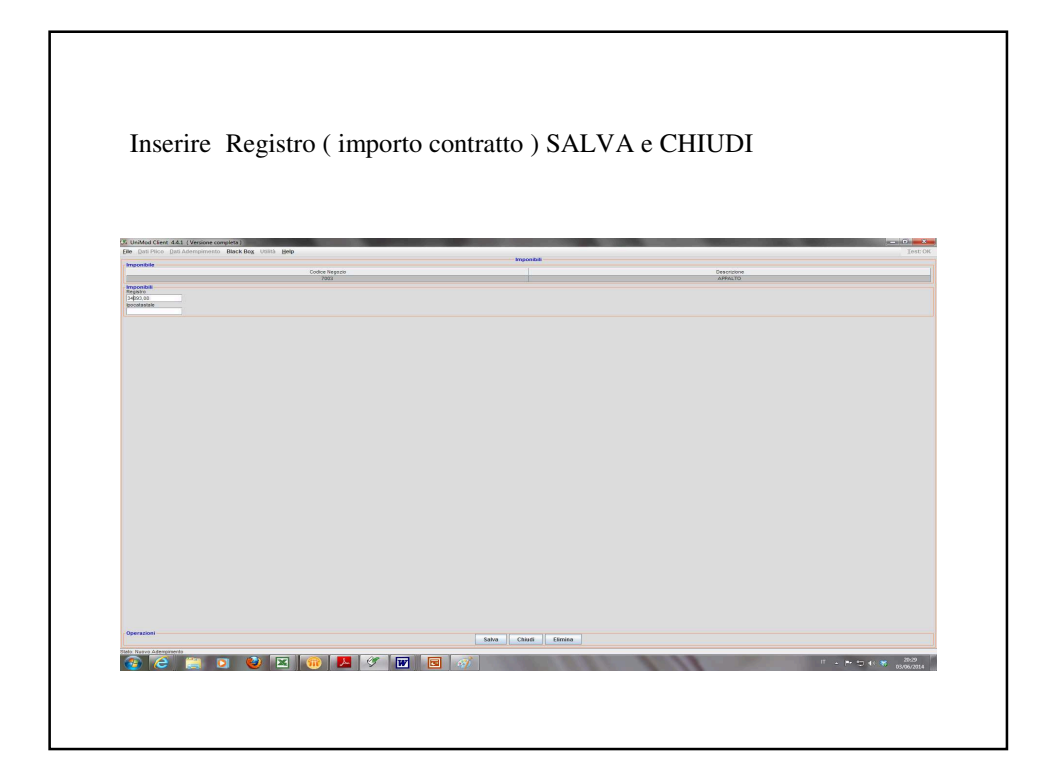

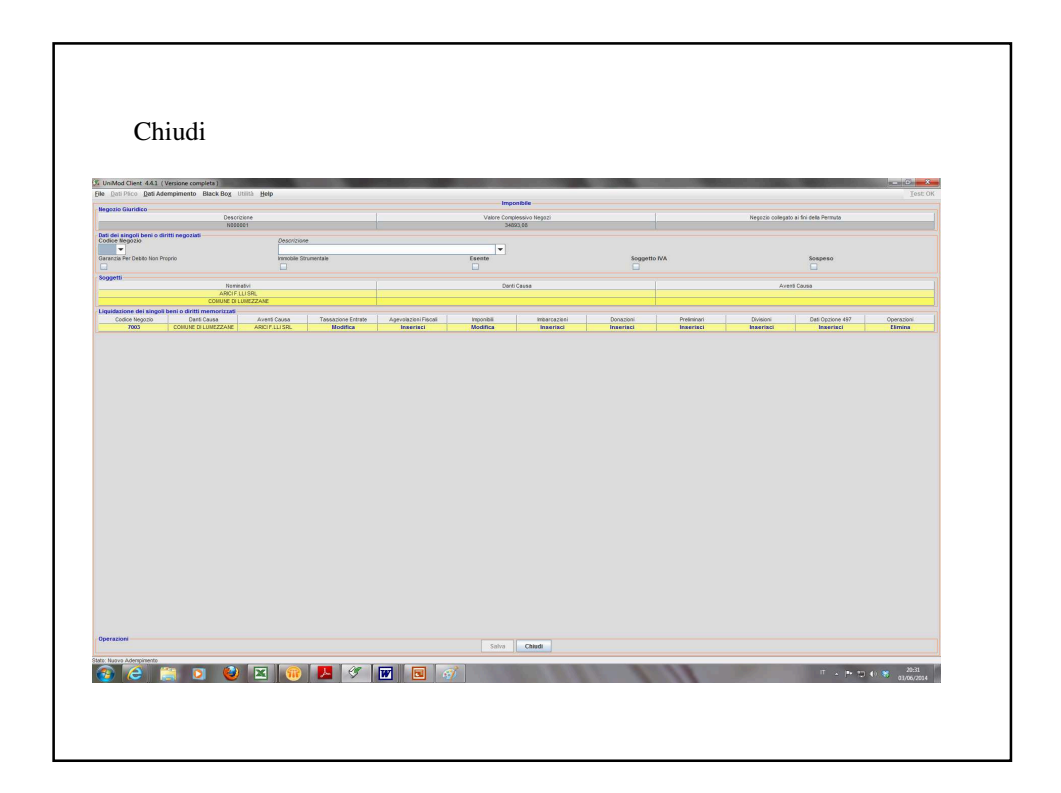

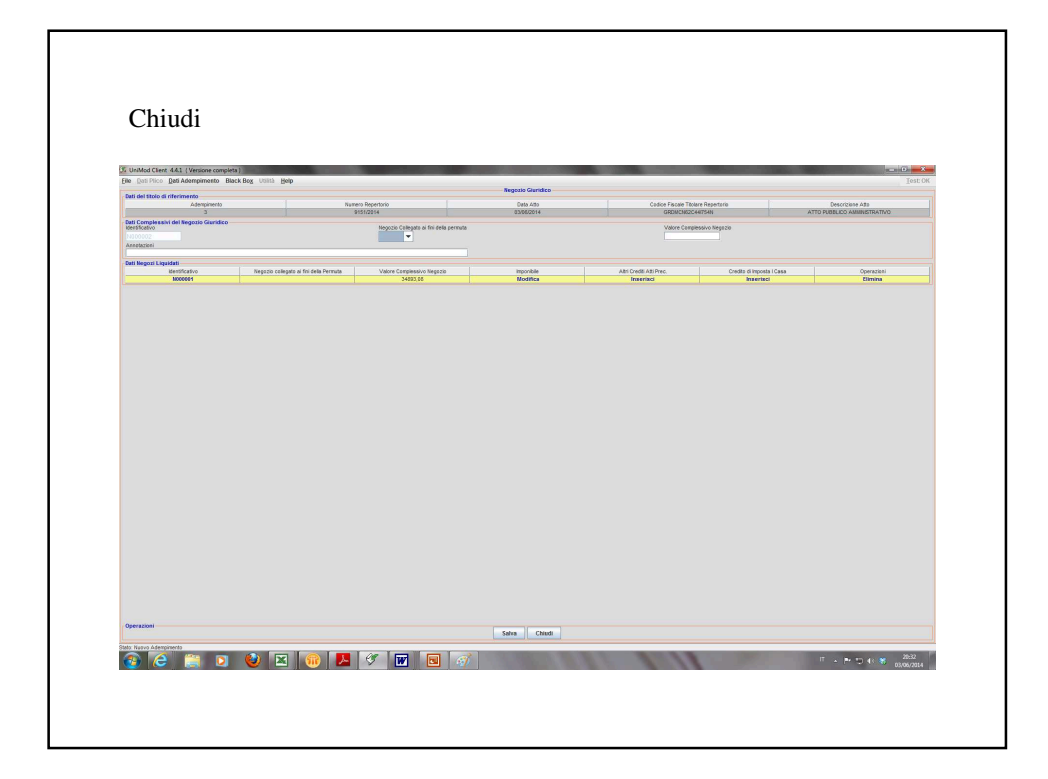

| se Dan Mico Dan View Back Box 0                         | tiltà <u>H</u> eip      |                           |                                            |                    |                                         |                   | r d                                            |
|---------------------------------------------------------|-------------------------|---------------------------|--------------------------------------------|--------------------|-----------------------------------------|-------------------|------------------------------------------------|
| Dati del titolo di riferimento<br>Adempimento           | Numers Rope<br>9151(201 | rtorio                    | Riepilogo Ademp<br>Data Alto<br>03/05/2014 | imento             | Cedice Piscale Titolare<br>GRDMCN62C449 | Repertorio<br>S4N | Descrizkos Alls<br>ATTO PUBLICO AMMINISTRATIVO |
| Soggetti Principali                                     | Parci                   |                           |                                            |                    |                                         | Non Pialci        |                                                |
| Soggetti da Inserire al soli fini delle Volture Catosta | 0                       |                           |                                            |                    |                                         | 2                 |                                                |
| Coni<br>0                                               | agi                     |                           | Fisici<br>Ø                                |                    |                                         |                   | éon Fielci<br>Ø                                |
| Soggetti Rappresentanti Legali o Volontari              | Fisio                   |                           |                                            |                    |                                         | Non Fisici        |                                                |
| Soggetti non coinvolti in formalità (pocatastali        | 2                       |                           | 1                                          |                    |                                         |                   |                                                |
| Income de Million                                       | 0                       |                           |                                            |                    |                                         | 0                 |                                                |
|                                                         | Terreni                 |                           |                                            |                    |                                         | Pabbricati        |                                                |
| Note                                                    | -                       |                           | herriting                                  |                    |                                         |                   | volutions                                      |
| 0                                                       |                         |                           | •                                          |                    |                                         |                   | 0                                              |
|                                                         | Negozia Giurídico       |                           |                                            |                    |                                         | imponibile<br>1   |                                                |
| Dati Opzione 496                                        | Dati Oscione 496        |                           |                                            |                    |                                         | Orzkoj            |                                                |
| Dati Mediatore                                          | 0                       |                           |                                            |                    |                                         | 0                 |                                                |
|                                                         | Deti Mediatore<br>0     |                           |                                            |                    |                                         | Mediatori<br>D    |                                                |
| Regioni dove vige il sistema tavolare e catasto         | Voltare Catavital       |                           |                                            |                    |                                         | latanza Tavolari  |                                                |
| Registro Imprese                                        | 0                       |                           |                                            |                    |                                         | 0                 |                                                |
|                                                         |                         |                           | Voture Catar<br>Ø                          | tali .             |                                         |                   |                                                |
|                                                         |                         |                           |                                            |                    |                                         |                   |                                                |
|                                                         |                         |                           |                                            |                    |                                         |                   |                                                |
| Operazioni                                              | Da                      | ti Titolo Titolo Digitale | Testo Atto (Assente)                       | Allegati (0) Chiud | Adempimento Esci                        |                   |                                                |

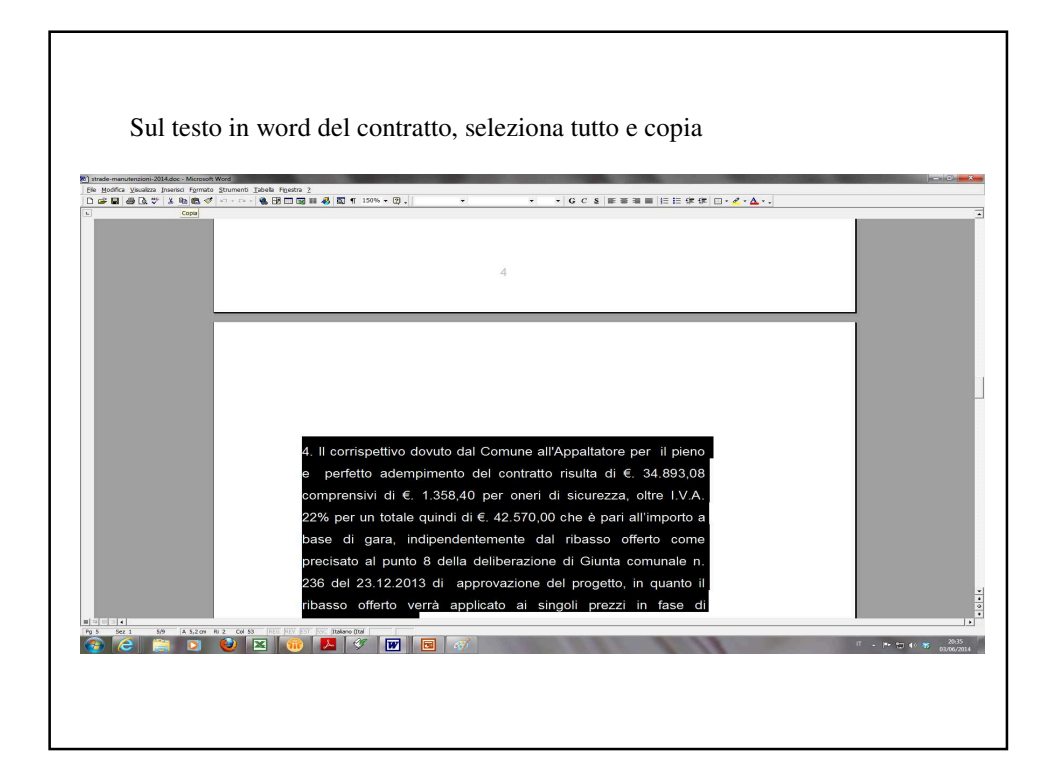

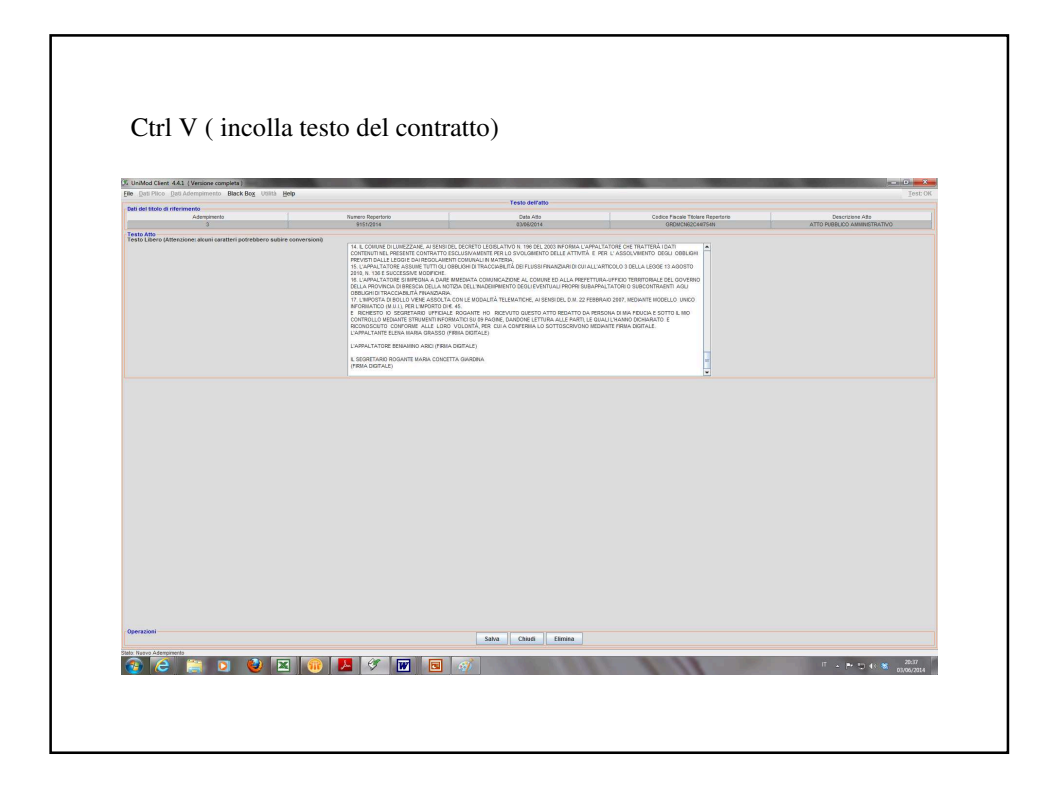

| Part and Real of Alternation                              | Beb                           | Riegilogo Adempimento  |                                                       |                                                  |
|-----------------------------------------------------------|-------------------------------|------------------------|-------------------------------------------------------|--------------------------------------------------|
| Adempinento 3                                             | Numero Repetorio<br>9151/2014 | Cata Ada<br>03/06/2014 | Codice Facale Titolare Repertorio<br>GROMCINC2C44754N | Descriptore Atta<br>ATTO PUBELIDO AMMINISTRATIVO |
| Soggetti Principali                                       | Fiski                         |                        | Non Faiol                                             |                                                  |
| Soggetti da Inserire ai soli fini delle Volture Catastali | •                             |                        | 2                                                     |                                                  |
| Conup<br>Ø                                                |                               | Paid<br>+              |                                                       | Non Parci<br>0                                   |
| soggern sappresentario Legali o Volontari                 | Field                         |                        | Non Field                                             |                                                  |
| Soggetti non coinvolti in Formalità (pocatastali          | Fisici                        |                        | Non Fisici                                            |                                                  |
| Immobili                                                  | •                             |                        | 0                                                     |                                                  |
|                                                           | Terreni<br>0                  |                        | Pabbricati<br>0                                       |                                                  |
| Trascrizione                                              |                               | Berizone               |                                                       | Annotazione                                      |
| Registrazione & Liquidazione                              | Newsyn Gierrifen              | 1                      | transible                                             |                                                  |
| Deti Opzione 495                                          | 1                             |                        | 1                                                     |                                                  |
|                                                           | Dati Opzione 496<br>0         |                        | Opzioni<br>0                                          |                                                  |
| Dati Mediatore                                            | Oati Mediotare                |                        | Mediatori                                             |                                                  |
| Regioni dove vige il sistema tavolare e catasto           | Toolean Calculat              | í.                     | V Delana Tarabai                                      |                                                  |
| Registro Imprese                                          | 0                             |                        | 0                                                     |                                                  |
|                                                           |                               | Voture Catastali       |                                                       |                                                  |
|                                                           |                               |                        |                                                       |                                                  |

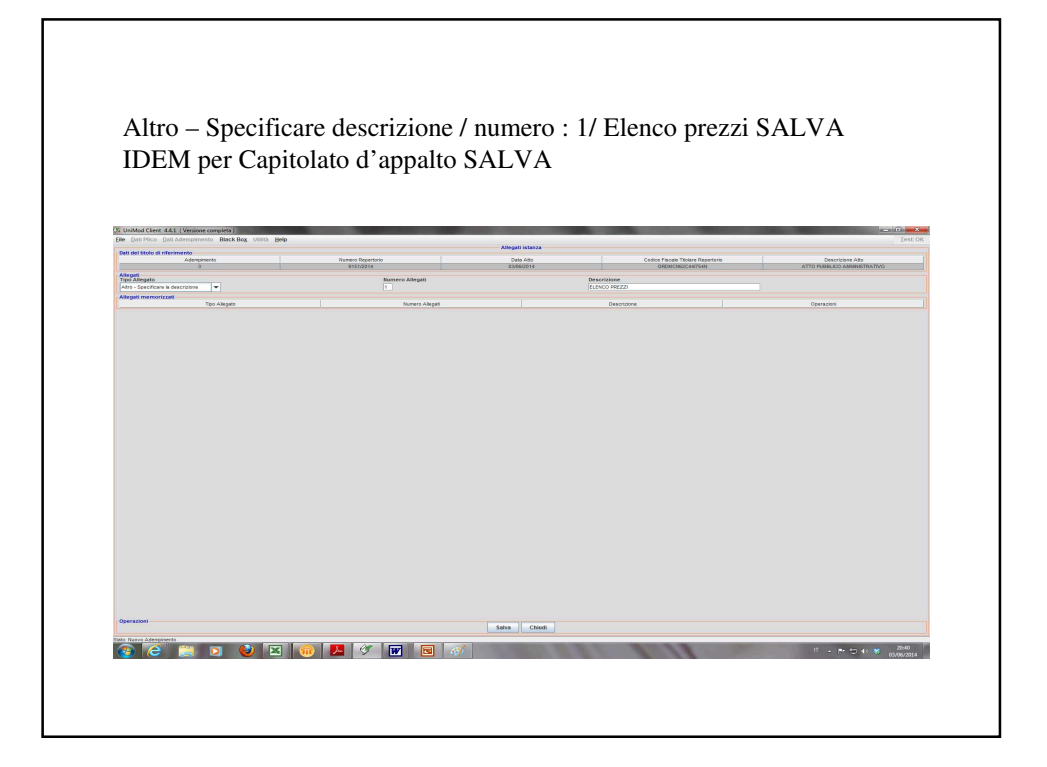

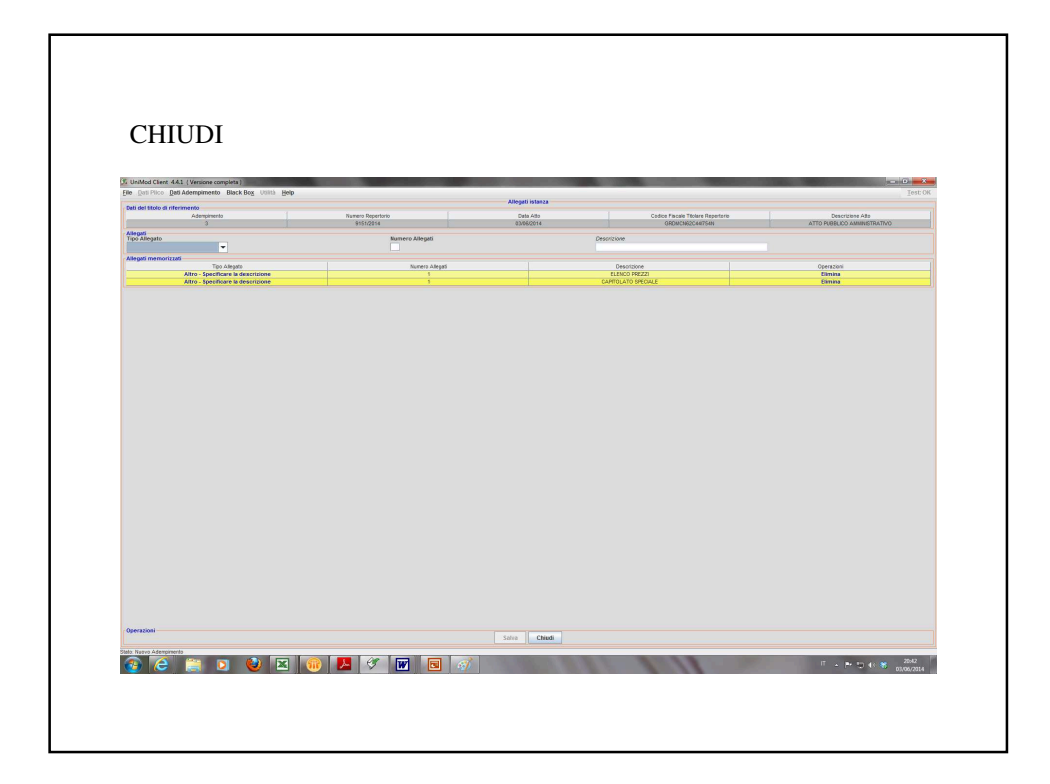

| Elle Dati Plico Dati Adempimento Black Bog Util           | ti Belp                                                                                                    | Riepžogo Adempimento   |                                                      | Test: 0                                           |
|-----------------------------------------------------------|----------------------------------------------------------------------------------------------------|------------------------|------------------------------------------------------|---------------------------------------------------|
| Dati del titolo di riferimento<br>Adempinento<br>3        | Numero Repertorio<br>9151/2014                                                                                                    | Cets Ado<br>03/06/2014 | Codice Fiscale Titolare Repetane<br>ORDMCM82C44(754N | Descrizione Alto<br>ATTO PUBBLICO AMININISTRATIVO |
| Soggetti Principak                                        | Fisici                                                                                                    |                        | Non Fisiol                                           |                                                   |
| Soggetti da Inserire ai soli fini delle Volture Catastali | •                                                                                                    | ll.                    | 2                                                    |                                                   |
| Ceelug                                                    |                                                                                                    | Pipici<br>8            |                                                      | Non Faidi<br>0                                    |
| Soggetti Rappresentanti Legali o Volontari                | Fact                                                                                                    |                        | Non Field                                            |                                                   |
| Socoetti non corrvolti in Formalità Inocatastali          | 2                                                                                                    |                        | 0                                                    |                                                   |
|                                                           | Palci                                                                                                    |                        | Non Paid                                             |                                                   |
| Immobili                                                  | and the second second se |                        |                                                      |                                                   |
|                                                           | 0                                                                                                    |                        | 0                                                    |                                                   |
| Note Trascrize                                            | ne                                                                                                    | Borgane                |                                                      | Annotazione                                       |
| Registrazione & Liquidazione                              |                                                                                                    |                        |                                                      | 0                                                 |
|                                                           | Negozio Giuridico<br>1                                                                                                    |                        | Imposible<br>1                                       |                                                   |
| Dati Opzione 466                                          | Del Onvine 495                                                                                                    |                        | Option                                               |                                                   |
| Part Hardware                                             | •                                                                                                    |                        | 0                                                    |                                                   |
| See medatore                                              | Del Mediatore                                                                                                    |                        | Mediatori                                            |                                                   |
| Regioni dove vige il sistema tavolare e catasto           |                                                                                                    | 1                      |                                                      |                                                   |
|                                                           | Visture Catostali<br>0                                                                                                    |                        | isterze Tevelari<br>O                                |                                                   |
| Registro Imprese                                          |                                                                                                    | Volture Cotastali      |                                                      |                                                   |
|                                                           |                                                                                                    | •                      |                                                      |                                                   |
|                                                           |                                                                                                    |                        |                                                      |                                                   |

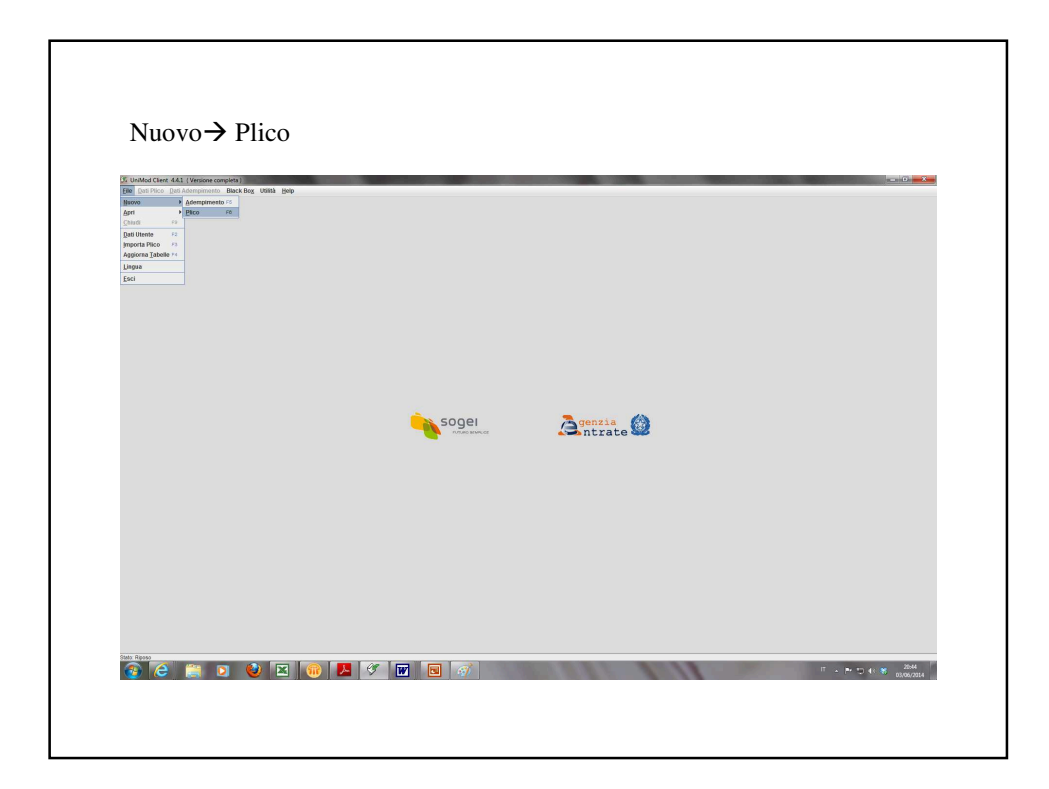

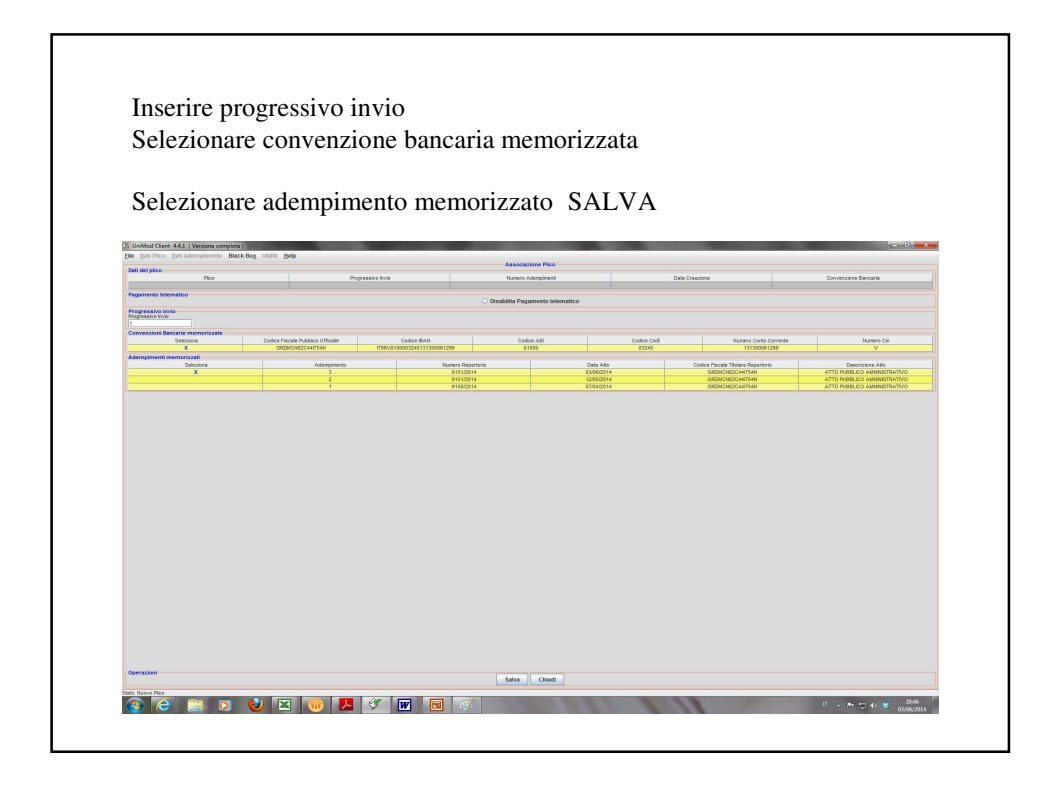

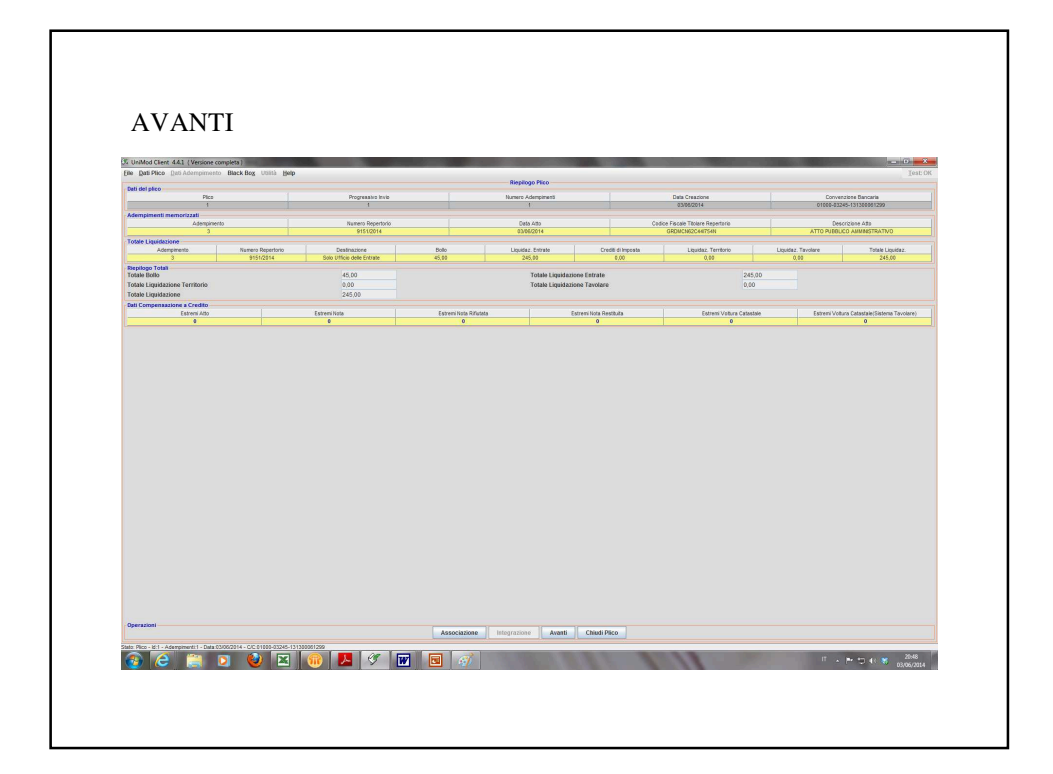

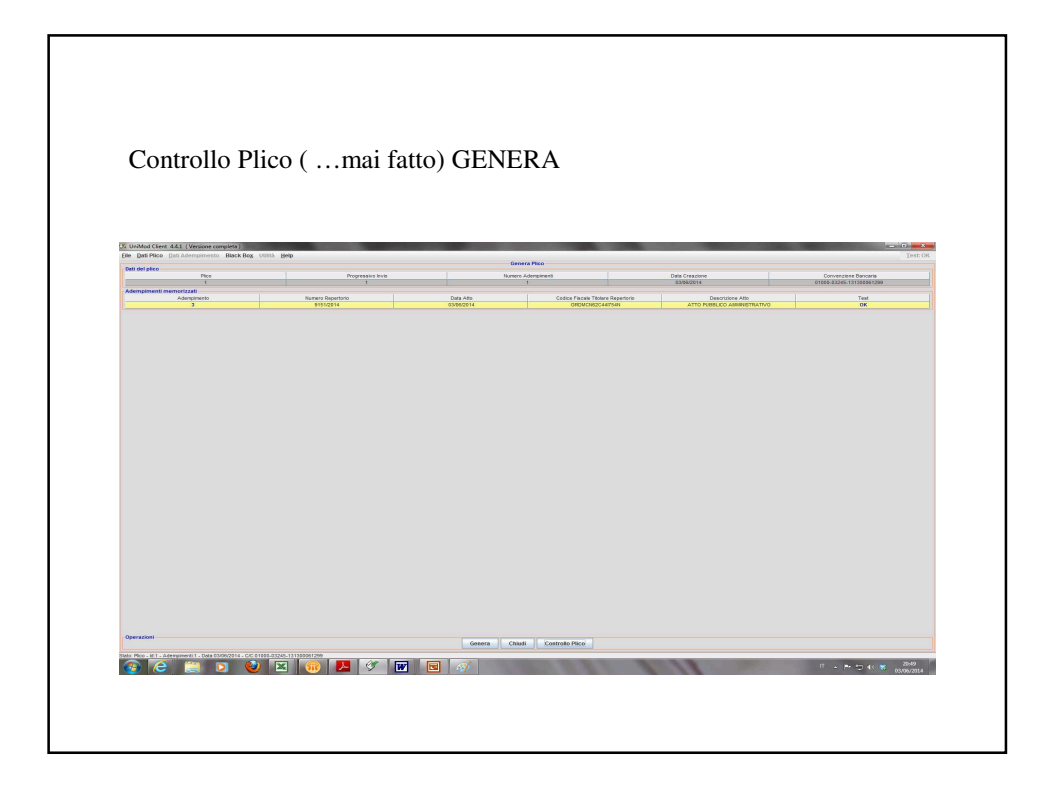

| UniMed Clent 4.4.1 (Versione complete)<br>9 Dati Plico Dati Adempimento Black Bog U | sata Belp                       | _                                                                                                    |                                                                                                    |                              | - 0                      |
|-------------------------------------------------------------------------------------|---------------------------------|----------------------------------------------------------------------------------------------------|----------------------------------------------------------------------------------------------------|------------------------------|--------------------------|
| iti del plico                                                                       | Progressive invit               | 0<br>Nor                                                                                                    | ienera Pico<br>ero Adempinenti                                                                                        | Data Creacione               | Convenciene Banceria     |
| 1<br>Sempimenti memorizzati                                                         |                                 |                                                                                                    |                                                                                                    | 03/04/2014                   | 01000-03245-131300061299 |
| Adempimento<br>3                                                                    | Numera Repertorio<br>\$151/2814 | Data Atto<br>03/06/2014                                                                                                    | Codice Flacaie Teclare Repetitorio<br>ORDMCN82C44T54N                                                                 | ATTO PUBBLICO AMIINISTRATIVO | Test<br>DK               |
|                                                                                     |                                 | Gorgador     Gorgador     Gorgador | 0 ORZHOUNI III Septemena<br>Seatzano<br>Valutaria<br>Account usete - collegameno<br>Scener/Segiser (cpc-chusky)<br>>> |                              |                          |

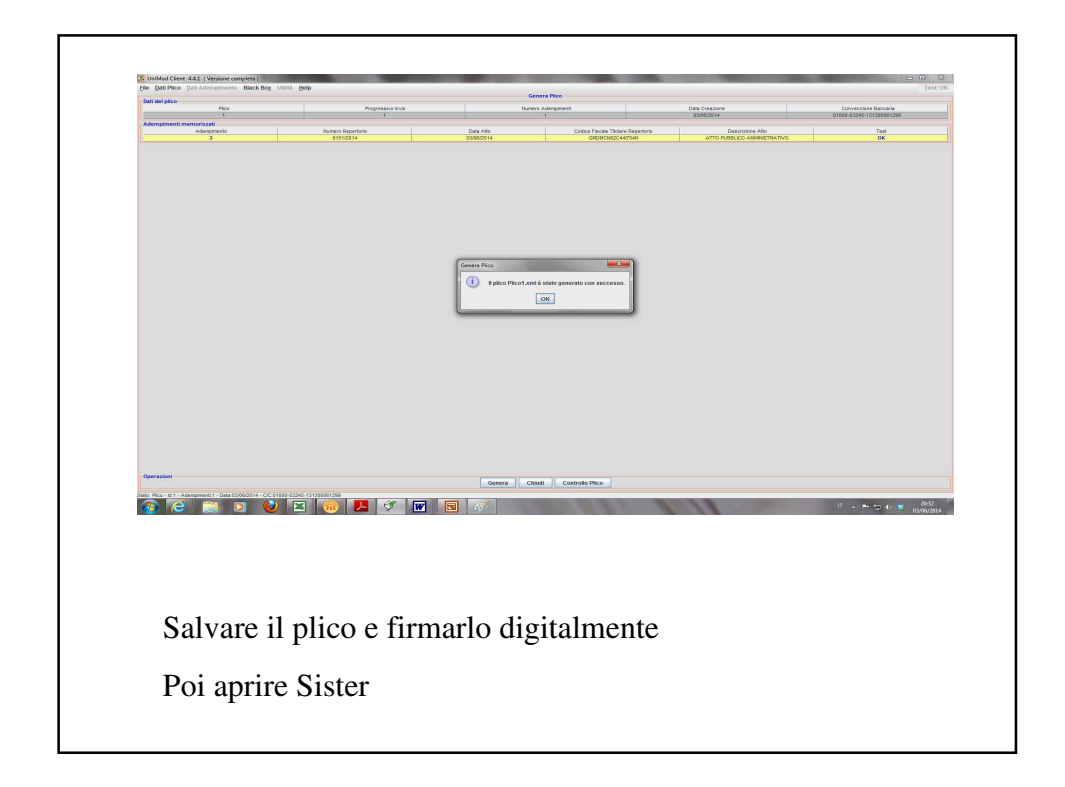

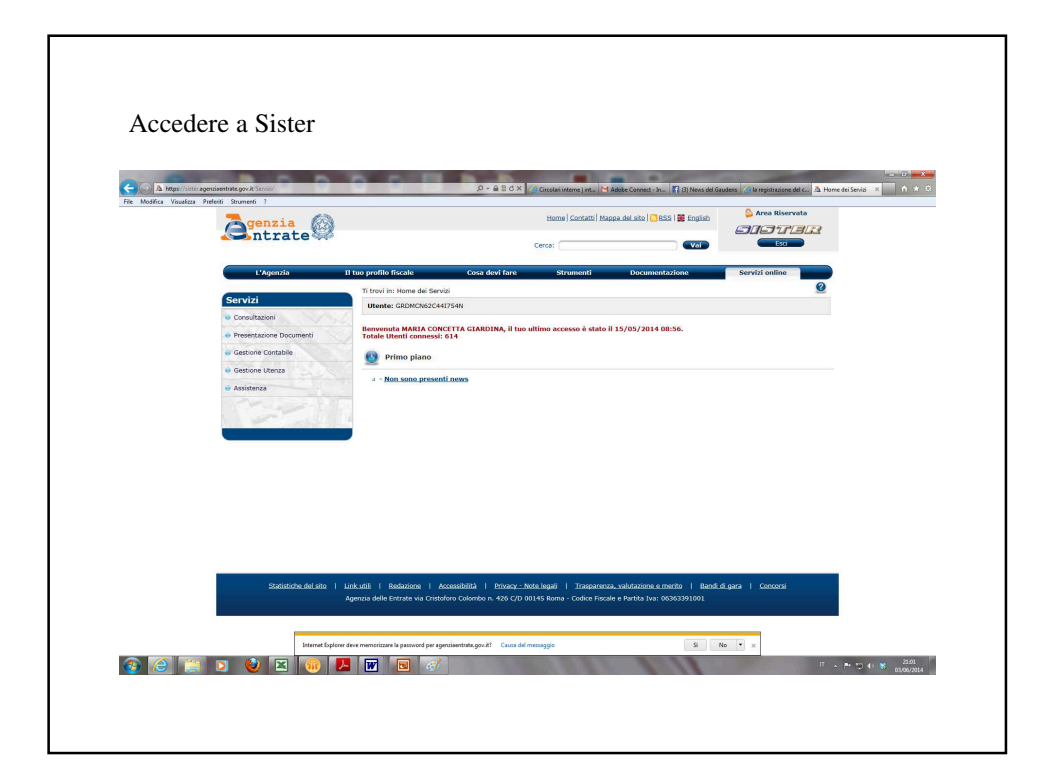

| A https://siter.agentiaentrate.gov.it/S            | ervici/SceltaServicio.doTarea+Presentacione D  | locumenti P ≤ B C ×                                                                                | Gircelai interne   int M Adobe Connect - In 🛐 (3)                                                      | News del Gaudens 🧑 la registratione del c 🧟 Hon  | ne dei Servizi 🗙 n 🖈 |
|----------------------------------------------------|------------------------------------------------|----------------------------------------------------------------------------------------------------|----------------------------------------------------------------------------------------------------|--------------------------------------------------|----------------------|
|                                                    | enzia<br>utrate                                |                                                                                                    | Home   Contatti   Mappa del sito   🔂 BSS   🗰 E<br>Carca:                                               | ngish Area Riservata                             |                      |
|                                                    | 'Agenzia Il tuo pro                            | ofilo fiscale Cosa devi fare                                                                       | Strumenti Documentazione                                                                               | Servizi online                                   |                      |
| Servizi                                            | Ti tr                                          | rovi in: Home del Servizi                                                                          |                                                                                                    | Q                                                |                      |
| . Consult                                          | ut                                             | tente: GRDMCN62C441754N                                                                            |                                                                                                    |                                                  |                      |
| 🛷 Presen                                           | tazione Documenti Tota                         | wenuta MARIA CONCETTA GIARDINA, il tuo<br>ale Utenti connessi: 615                                 | ultimo accesso è stato il 15/05/2014 08:56.                                                            |                                                  |                      |
| - Model                                            |                                                | Primo piano                                                                                        |                                                                                                    |                                                  |                      |
| - Views                                            | Planimetrica                                   | : 30-05-2014 - Indisponibilita' delle certific                                                     | azioni di eseguita formalita' per il giorno 27-05                                                      | -2014 di Roma1                                   |                      |
|                                                    |                                                | Si comunica che, per motivi tecnici, non e' tem<br>del 27 maggio 2014 del Reparto di Pubblicita' I | poraneamente possibile l'estrazione delle certificazio<br>mmobiliare di Roma 1                         | ni di eseguita formalita' relative alla giornata |                      |
| e Gestion                                          | a Contabile                                    |                                                                                                    |                                                                                                    |                                                  |                      |
| e Gestion                                          | e Utenza                                       |                                                                                                    |                                                                                                    |                                                  |                      |
| 😔 Assister                                         | 28                                             |                                                                                                    |                                                                                                    |                                                  |                      |
|                                                    |                                                |                                                                                                    |                                                                                                    |                                                  |                      |
|                                                    |                                                |                                                                                                    |                                                                                                    |                                                  |                      |
|                                                    |                                                |                                                                                                    |                                                                                                    |                                                  |                      |
|                                                    |                                                |                                                                                                    |                                                                                                    |                                                  |                      |
|                                                    |                                                |                                                                                                    |                                                                                                    |                                                  |                      |
|                                                    |                                                |                                                                                                    |                                                                                                    |                                                  |                      |
|                                                    |                                                | no managemente de commune de commune                                                               |                                                                                                    |                                                  |                      |
|                                                    | Statistiche del sito   Link utili<br>Agenzia d | Bedazione   Accessibilità   Privacy - M<br>delle Entrate via Cristoforo Colombo n. 426 C/D C       | iote legali   Trasparenza, valutazione e merito<br>20145 Roma - Codice Fiscale e Partita Iva: 0636339. | Bandidigara   Concorsi<br>1001                   |                      |
|                                                    | · ·                                            |                                                                                                    |                                                                                                    |                                                  |                      |
|                                                    |                                                |                                                                                                    |                                                                                                    |                                                  |                      |
| tps://sister.agenziaentrate.gov.it/PresDoc/PD_java | SceltaServizio.do/tipo=/T/TM/PDUNmemo          | orizzare la password per agenziaentrate.gov.it? Causa del                                          | messaggio                                                                                              | Si No 🔻 🛪                                        |                      |
|                                                    |                                                |                                                                                                    |                                                                                                    |                                                  |                      |

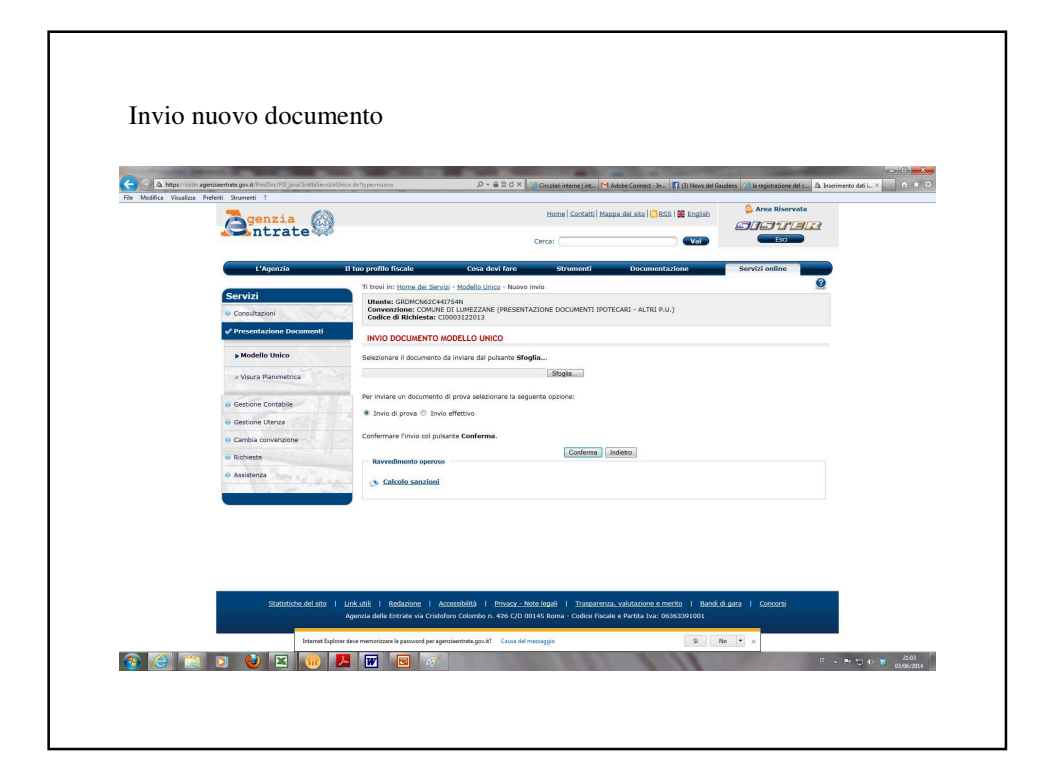

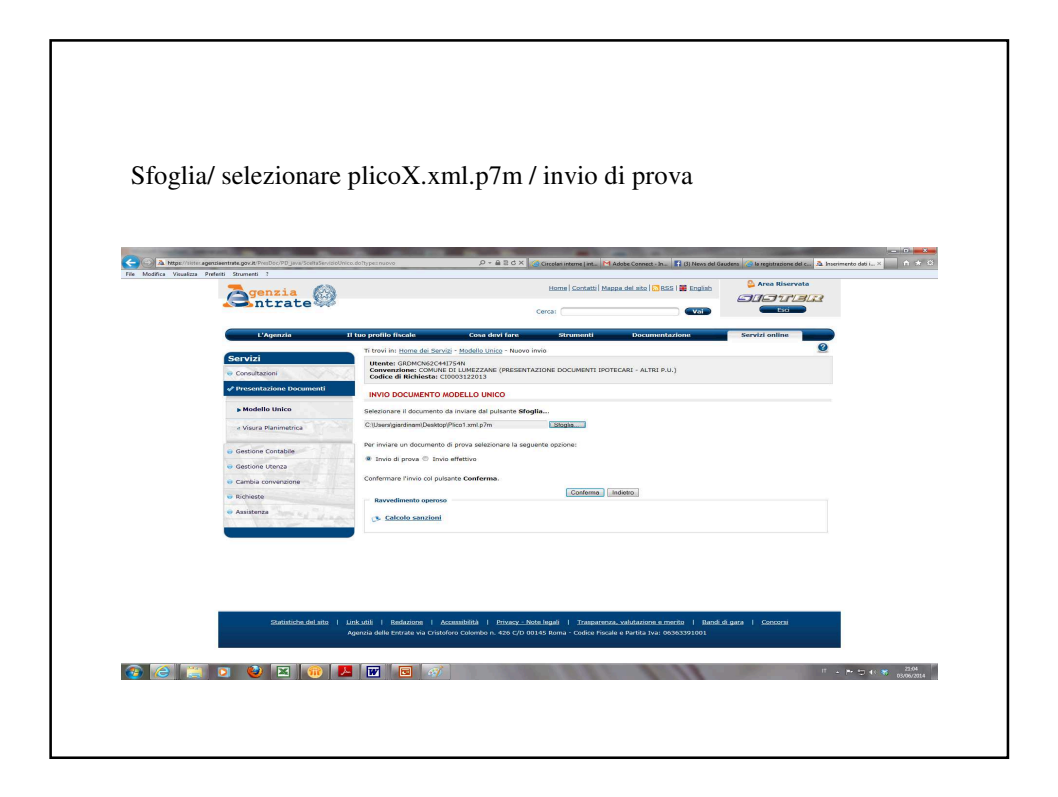

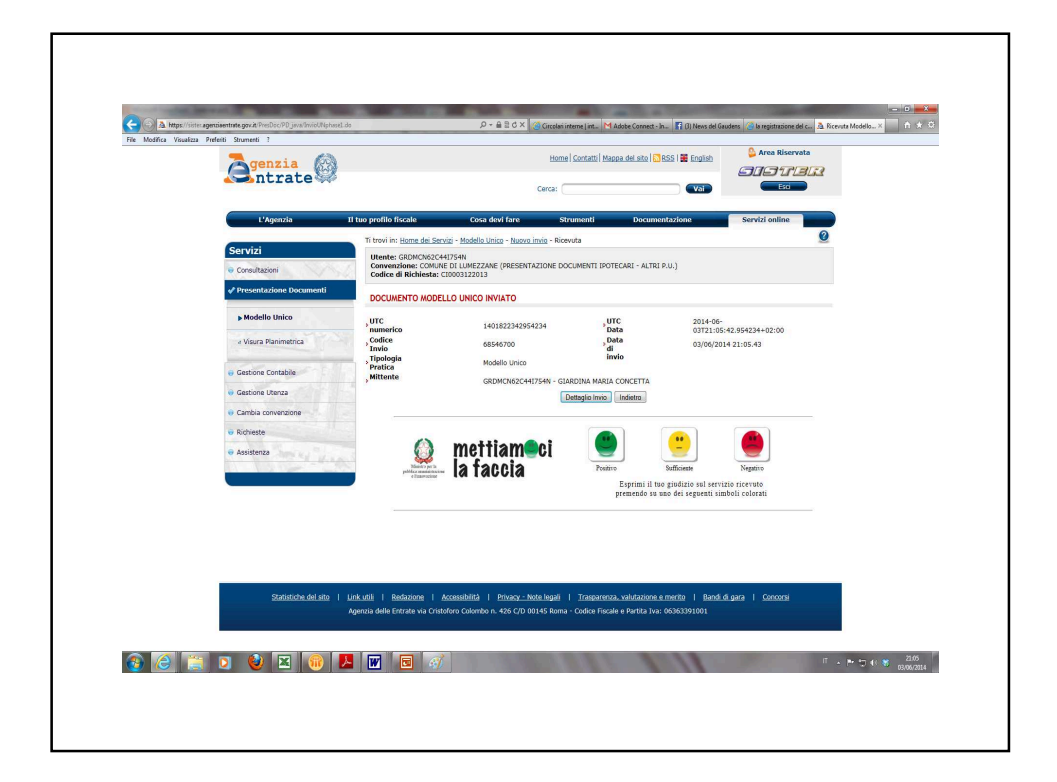

|                                                                                                    | ano a read |
|----------------------------------------------------------------------------------------------------|------------|
| Inclusion         3         460000 1482 ml         Consume         Constraint of the second second secon |            |
| # Richiesto                                                                                                    |            |
| Analysis                                                                                                    |            |
|                                                                                                    |            |
|                                                                                                    |            |

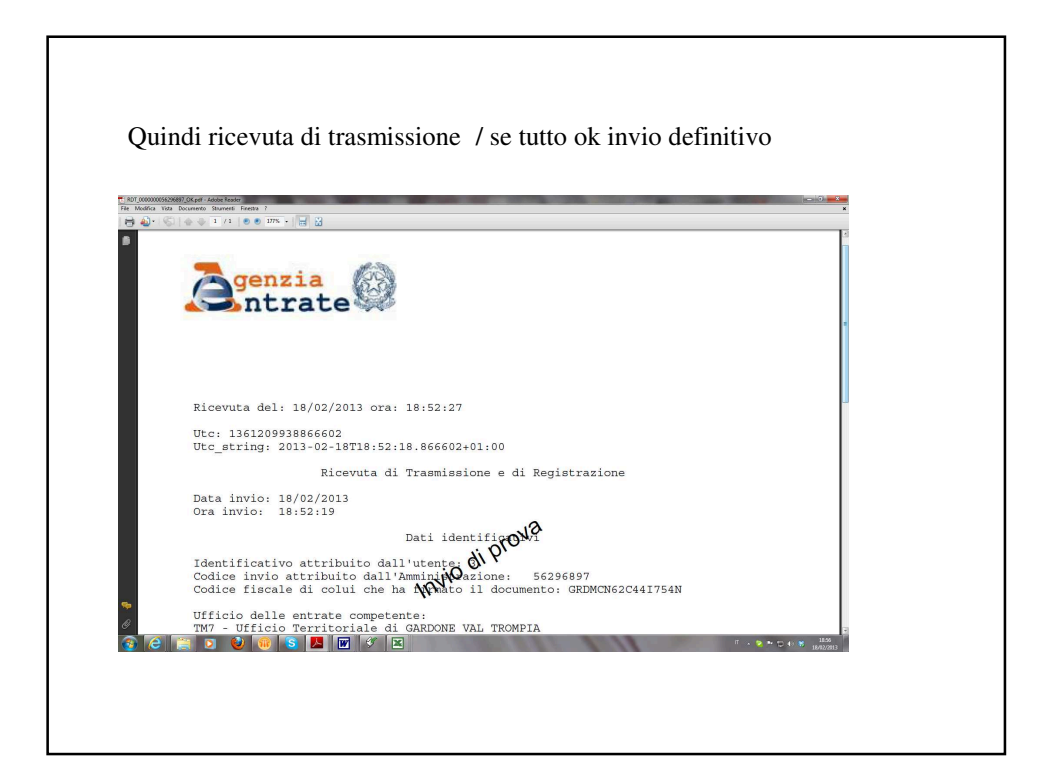

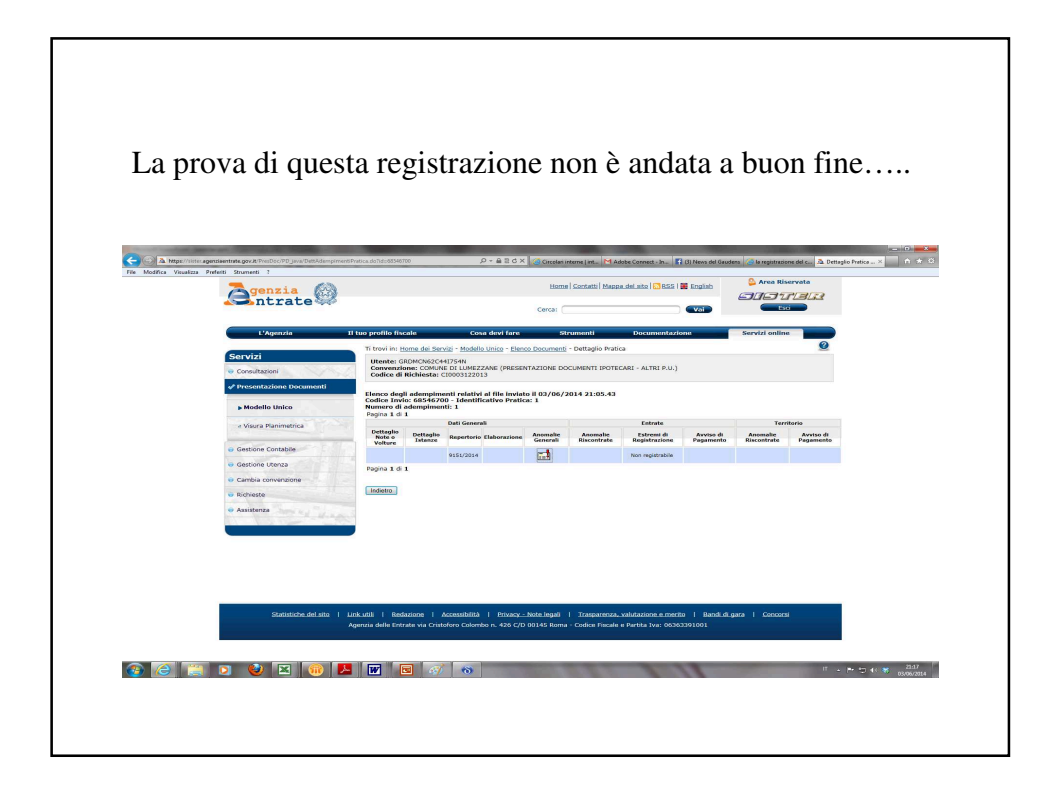

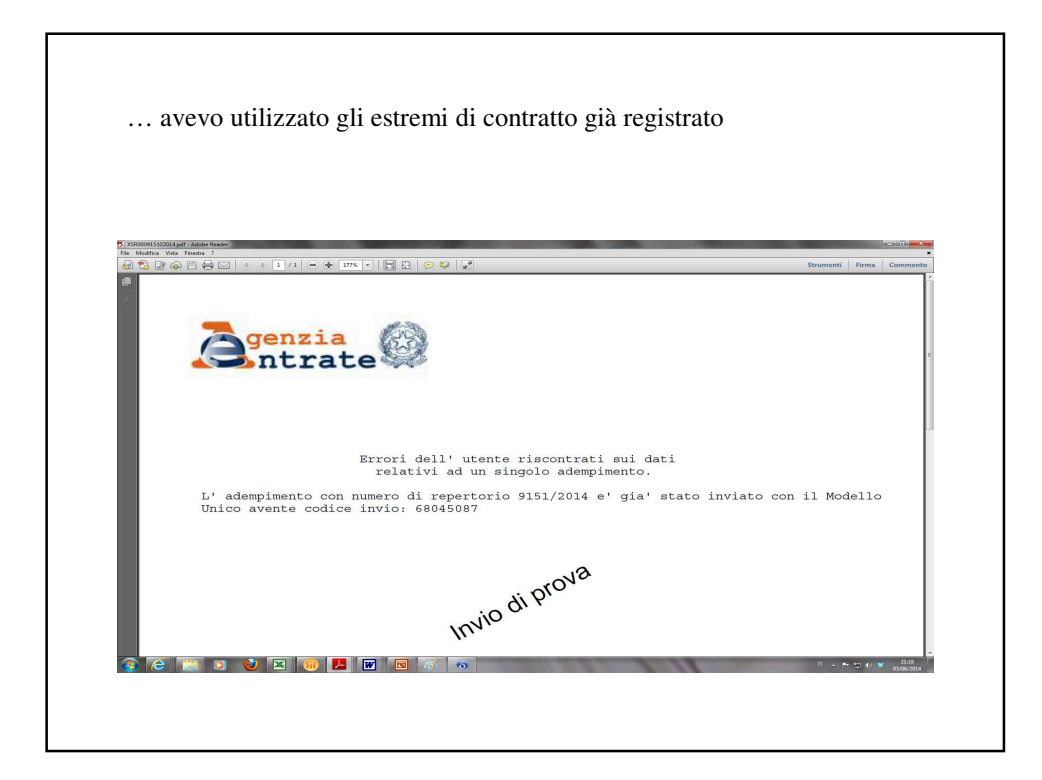

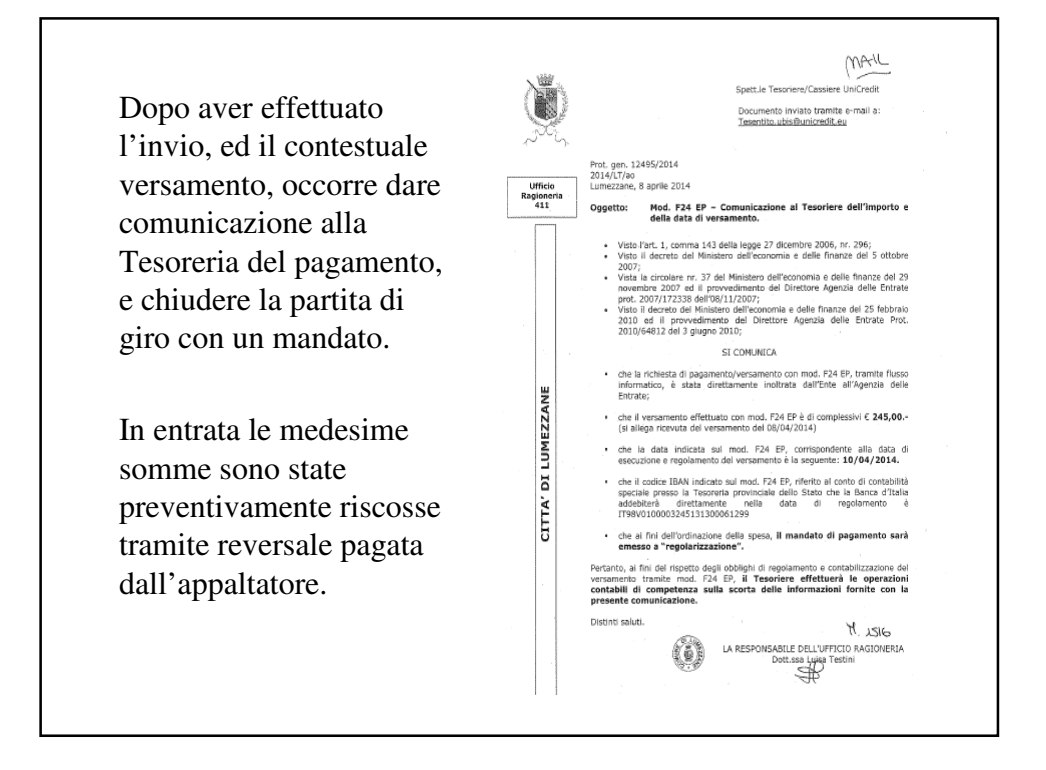

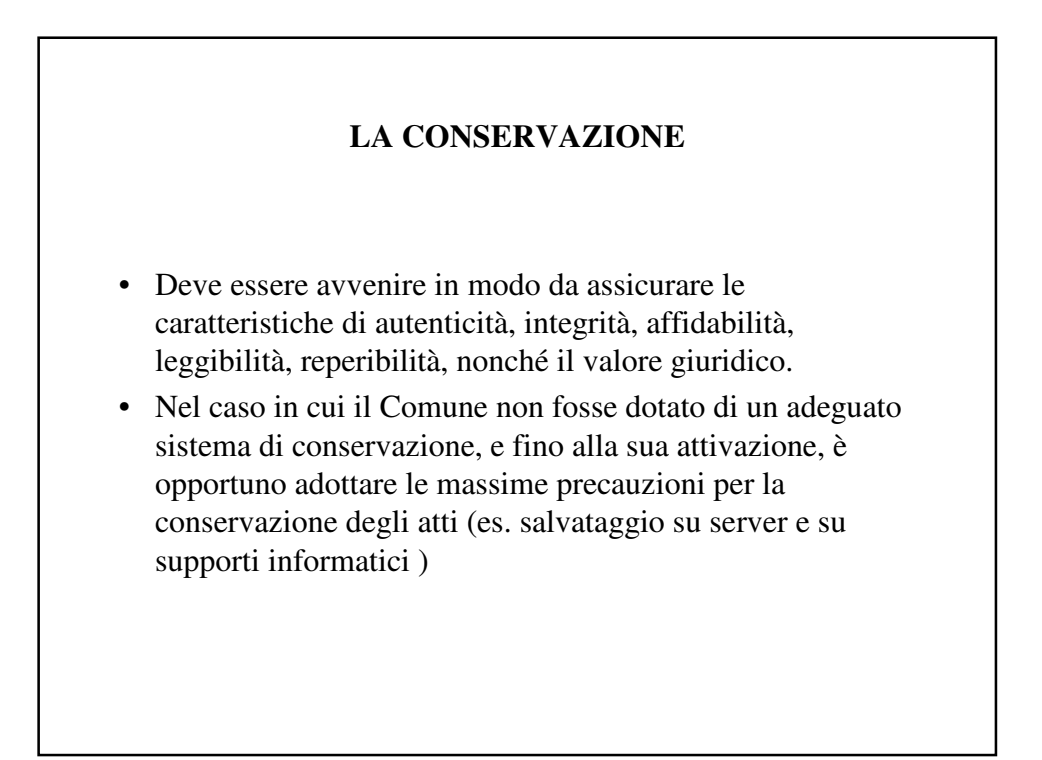

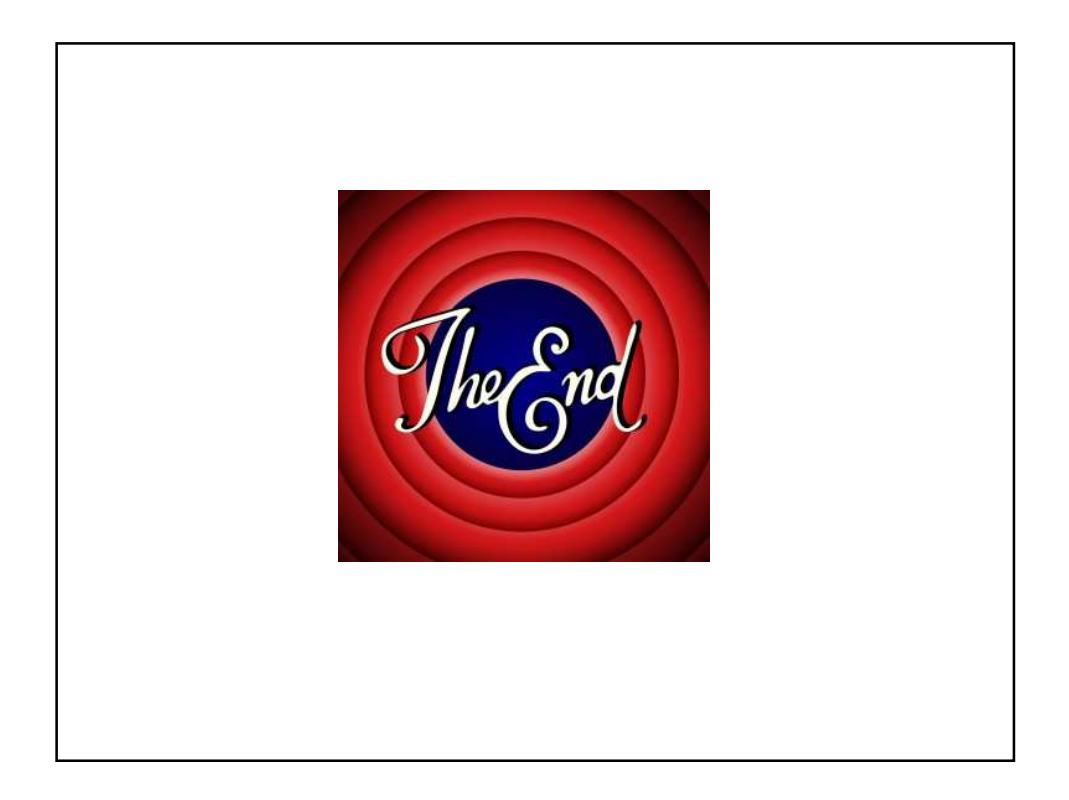